# Manual de instruções

Transmissor de pressão com membrana de medição metálica

# **VEGADIF 65**

4 ... 20 mA

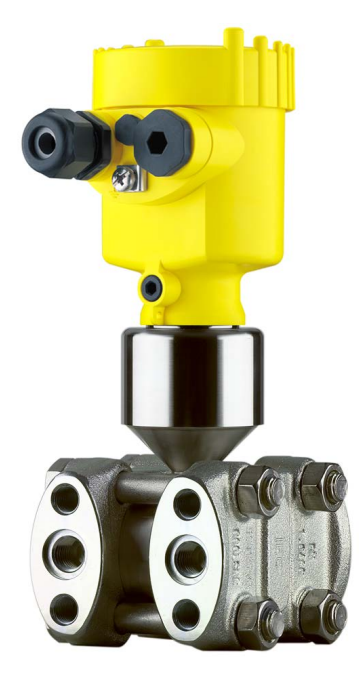

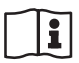

Document ID: 36236

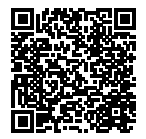

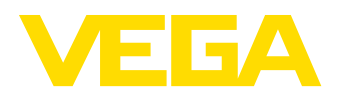

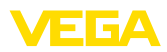

## Índice

| 1 | Sobre o presente documento                                    |                                                            |     |  |  |
|---|---------------------------------------------------------------|------------------------------------------------------------|-----|--|--|
|   | 1.1                                                           | Função                                                     | . 4 |  |  |
|   | 1.2                                                           | Grupo-alvo                                                 | . 4 |  |  |
|   | 1.3                                                           | Simbologia utilizada                                       | . 4 |  |  |
| 2 | Para                                                          | Para sua segurança                                         |     |  |  |
|   | 2.1                                                           | Pessoal autorizado                                         | . 5 |  |  |
|   | 2.2                                                           | Utilização conforme a finalidade                           | . 5 |  |  |
|   | 2.3                                                           | Advertencia sobre uso incorreto                            | . 5 |  |  |
|   | 2.4                                                           | Instruções gerais de segurança                             | . 5 |  |  |
|   | 2.5                                                           | Símbolos de segurança no aparelho                          | . 6 |  |  |
|   | 2.6                                                           | Conformidade CE                                            | . 6 |  |  |
|   | 2.7                                                           | Atendimento às recomendações NAMUR                         | . 6 |  |  |
|   | 2.8                                                           | Instruções de segurança para aplicações com oxigênio       | . 6 |  |  |
|   | 2.9                                                           | Proteção ambiental                                         | . 6 |  |  |
| 3 | Desc                                                          | Descrição do produto                                       |     |  |  |
|   | 3.1                                                           | Construção                                                 | . 7 |  |  |
|   | 3.2                                                           | Modo de trabalho                                           | . 8 |  |  |
|   | 3.3                                                           | Configuração                                               | 11  |  |  |
|   | 3.4                                                           | Embalagem, transporte e armazenamento                      | 12  |  |  |
|   | 3.5                                                           | Acessórios e peças sobressalentes                          | 12  |  |  |
| 4 | Mont                                                          | ar                                                         |     |  |  |
|   | 4.1                                                           | Instruções básicas para a utilização do aparelho           | 15  |  |  |
|   | 4.2                                                           | Notas referentes a aplicações com oxigênio                 | 16  |  |  |
|   | 4.3                                                           | Instruções de montagem e conexão                           | 16  |  |  |
|   | 4.4                                                           | Disposição para a medição de fluxo                         | 20  |  |  |
|   | 4.5                                                           | Disposição para a medição de nível de enchimento           | 23  |  |  |
|   | 4.6                                                           | Disposição para a medição de densidade e camada separadora | 28  |  |  |
|   | 4.7                                                           | Disposição para a medição de pressão diferencial           | 30  |  |  |
|   | 4.8                                                           | Montagem da caixa externa                                  | 32  |  |  |
|   | 4.9                                                           | Controle da montagem                                       | 33  |  |  |
| 5 | Conectar à alimentação de tensão                              |                                                            |     |  |  |
|   | 5.1                                                           | Preparar a conexão                                         | 34  |  |  |
|   | 5.2                                                           | Passos para a conexão                                      | 35  |  |  |
|   | 5.3                                                           | Caixa de uma câmara                                        | 36  |  |  |
|   | 5.4                                                           | Modelo IP 66/IP 68, 1 bar                                  | 37  |  |  |
|   | 5.5                                                           | Caixa externa no modelo IP 68                              | 37  |  |  |
|   | 5.6                                                           | Fase de inicialização                                      | 38  |  |  |
| 6 | Operação com o módulo de visualização e configuração PLICSCOM |                                                            |     |  |  |
|   | 6.1                                                           | Descrição sumária                                          | 40  |  |  |
|   | 6.2                                                           | Colocar o módulo de visualização e configuração            | 40  |  |  |
|   | 6.3                                                           | Sistema de configuração                                    | 41  |  |  |
|   | 6.4                                                           | Ajustar parâmetros                                         | 42  |  |  |
|   | 6.5                                                           | Plano de menus                                             | 52  |  |  |
|   | 6.12                                                          | Armazenamento dos dados de parametrização                  | 54  |  |  |
| 7 | Colocar em funcionamento                                      |                                                            |     |  |  |
|   | 7.1                                                           | Selecionar o modo operacional                              | 56  |  |  |
|   |                                                               |                                                            |     |  |  |

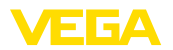

|    | 7.2<br>7.3<br>7.4<br>7.5          | Medição de fluxo<br>Medição de nível de enchimento<br>Medição de densidade e camada separadora<br>Medição de pressão diferencial | . 56<br>. 58<br>. 62<br>. 62         |  |
|----|-----------------------------------|----------------------------------------------------------------------------------------------------|--------------------------------------|--|
| 8  | Manutenção e eliminação de falhas |                                                                                                    |                                      |  |
|    | 8.1<br>8.2<br>8.3<br>8.4<br>8.5   | Conservar<br>Eliminar falhas<br>Trocar o módulo elétrônico<br>Atualização do software<br>Procedimento para conserto              | . 65<br>. 65<br>. 66<br>. 67<br>. 67 |  |
| 9  | Desn                              | nontagem                                                                                                    |                                      |  |
|    | 9.1                               | Passos de desmontagem                                                                                                    | . 68                                 |  |
|    | 9.2                               | Eliminação de resíduos                                                                                                    | . 68                                 |  |
| 10 | Anex                              | 0                                                                                                    |                                      |  |
|    | 10.1                              | Dados técnicos                                                                                                    | . 69                                 |  |
|    | 10.2                              | medidas, modelos módulo de processo                                                                                              | 80                                   |  |

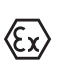

## Instruções de segurança para áreas Ex

Observe em aplicações Ex as instruções de segurança específicas. Tais instruções encontram-se em qualquer aparelho com homologação EX e constituem parte integrante do manual de instruções.

Versão redacional: 2015-10-12

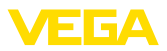

## 1 Sobre o presente documento

## 1.1 Função

O presente manual de instruções fornece-lhe as informações necessárias para a montagem, a conexão e a colocação do aparelho em funcionamento, além de informações relativas à manutenção e à eliminação de falhas. Portanto, leia-o antes de utilizar o aparelho pela primeira vez e guarde-o como parte integrante do produto nas proximidades do aparelho e de forma que esteja sempre acessível.

## 1.2 Grupo-alvo

Este manual de instruções é destinado a pessoal técnico qualificado. Seu conteúdo tem que poder ser acessado por esse pessoal e que ser aplicado por ele.

## 1.3 Simbologia utilizada

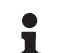

## Informação, sugestão, nota

Este símbolo indica informações adicionais úteis.

**Cuidado:** Se este aviso não for observado, podem surgir falhas ou o aparelho pode funcionar de forma incorreta.

Advertência: Se este aviso não for observado, podem ocorrer danos a pessoas e/ou danos graves no aparelho.

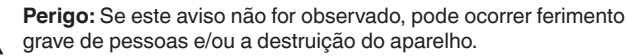

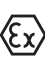

## Aplicações em áreas com perigo de explosão

Este símbolo indica informações especiais para aplicações em áreas com perigo de explosão.

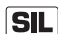

## Aplicações SIL

Este símbolo identifica informações sobre a segurança funcional a serem observadas de forma especial para aplicações relevantes para a segurança.

- Lista O ponto antes do texto indi
- O ponto antes do texto indica uma lista sem sequência obrigatória.
   Passo a ser executado

Esta seta indica um passo a ser executado individualmente.

1 Sequência de passos

Números antes do texto indicam passos a serem executados numa sequência definida.

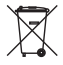

## Eliminação de baterias

Este símbolo indica instruções especiais para a eliminação de baterias comuns e baterias recarregáveis.

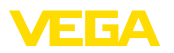

## 2 Para sua segurança

## 2.1 Pessoal autorizado

Todas as ações descritas neste manual só podem ser efetuadas por pessoal técnico devidamente qualificado e autorizado pelo proprietário do equipamento.

Ao efetuar trabalhos no e com o aparelho, utilize o equipamento de proteção pessoal necessário.

## 2.2 Utilização conforme a finalidade

O VEGADIF 65 é um transmissor de pressão diferencial para a medição de fluxo, nível de enchimento, pressão diferencial, densidade e camada separadora.

Informações detalhadas sobre a área de utilização podem ser lidas no capítulo "Descrição do produto".

A segurança operacional do aparelho só ficará garantida se ele for utilizado conforme a sua finalidade e de acordo com as informações contidas no manual de instruções e em eventuais instruções complementares.

Por motivos de segurança e de garantia, intervenções que forem além das atividades descritas no manual de instruções só podem ser efetuadas por pessoal autorizado pelo fabricante. Fica expressamente proibido modificar o aparelho por conta própria.

## 2.3 Advertência sobre uso incorreto

Uma utilização incorreta do aparelho ou uma utilização não de acordo com a sua finalidade pode resultar em perigos específicos da aplicação, como, por exemplo, transbordo do reservatório ou danos em partes do sistema devido à montagem errada ou ajuste inadequado.

## 2.4 Instruções gerais de segurança

O aparelho atende o padrão técnico atual, sob observação dos respectivos regulamentos e diretrizes. Ele só pode ser utilizado se estiver em perfeito estado, seguro para a operação. O proprietário é responsável pelo bom funcionamento do aparelho.

Durante todo o tempo de utilização, o proprietário tem também a obrigação de verificar se as medidas necessárias para a segurança no trabalho estão de acordo com o estado atual das regras vigentes e de observar novos regulamentos.

O usuário do aparelho deve observar as instruções de segurança deste manual, os padrões nacionais de instalação e os regulamentos vigentes relativos à segurança e à prevenção de acidentes.

Por motivos de segurança e de garantia, intervenções que forem além das atividades descritas no manual de instruções só podem ser efetuadas por pessoal autorizado pelo fabricante. Fica expressamente proibido modificar o aparelho por conta própria.

Além disso, devem ser respeitadas as sinalizações e instruções de segurança fixadas no aparelho.

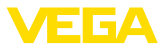

## 2.5 Símbolos de segurança no aparelho

Deve-se observar os símbolos e as instruções de segurança fixados no aparelho.

## 2.6 Conformidade CE

O aparelho atende os requisitos legais das respectivas diretrizes da Comunidade Européia. Através da utilização do símbolo CE, atestamos que o teste foi bem sucedido.

A declaração de conformidade CE pode ser encontrada na área de download de nossa homepage.

## 2.7 Atendimento às recomendações NAMUR

A NAMUR uma associação que atua na área de automação da indústria de processamento na Alemanha. As recomendações NAMUR publicadas valem como padrões na instrumentação de campo.

O aparelho atende as exigências das seguintes recomendações NAMUR:

- NE 21 Compatibilidade eletromagnética de meios operacionais
- NE 43 Nível de sinais para a informação de falha de transmissores
- NE 53 Compatibilidade de aparelhos de campo e componentes de visualização/configuração

Para maiores informações, vide www.namur.de.

## 2.8 Instruções de segurança para aplicações com oxigênio

No caso de aparelhos para aplicações com oxigênio, devem ser observadas as instruções especiais apresentadas nos capítulos *Armazenamento e transporte*", "*Montagem*" e nos "*Dados técnicos*" em "*Condições do processo*". Devem ser observadas prioritariamente os regulamentos específicos do país (por exemplo, as disposições, instruções de execução e folhas informativas da entidade de classe na Alemanha).

## 2.9 Proteção ambiental

A proteção dos recursos ambientais é uma das nossas mais importantes tarefas. Por isso, introduzimos um sistema de gestão ambiental com o objetivo de aperfeiçoar continuamente a proteção ecológica em nossa empresa. Nosso sistema de gestão ambiental foi certificado conforme a norma DIN EN ISO 14001.

Ajude-nos a cumprir essa meta, observando as instruções relativas ao meio ambiente contidas neste manual:

- Capítulo "Embalagem, transporte e armazenamento"
- Capítulo "Eliminação controlada do aparelho"

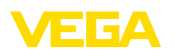

Componentes

## 3 Descrição do produto

## 3.1 Construção

Volume de fornecimento

- São fornecidos os seguintes componentes:
- Transmissor de pressão diferencial VEGADIF 65
- A depender do modelo, válvulas de purga de ar e/ou tampões roscados (vide detalhes no capítulo "Medidas")
- Acessório opcional
- Documentação
  - O presente manual de instruções
  - Manual de instruções "Módulo de visualização e configuração" (opcional)
  - Instruções complementares "Aquecimento para módulo de visualização e configuração" (opcional)
  - Manual de instruções "Diafragma isolador CSB" (opcional)
  - Manual de instruções "Diafragma isolador CSS" (opcional)
  - Instruções adicionais "Conector para sensores de medição contínua" (opcional)
  - "Instruções de segurança" específicas para aplicações Ex (em modelos Ex)
  - Certificado "Para aplicações com oxigênio" (nos respectivos modelos)
  - Se for o caso, outros certificados

A figura a seguir mostra os componentes do VEGADIF 65:

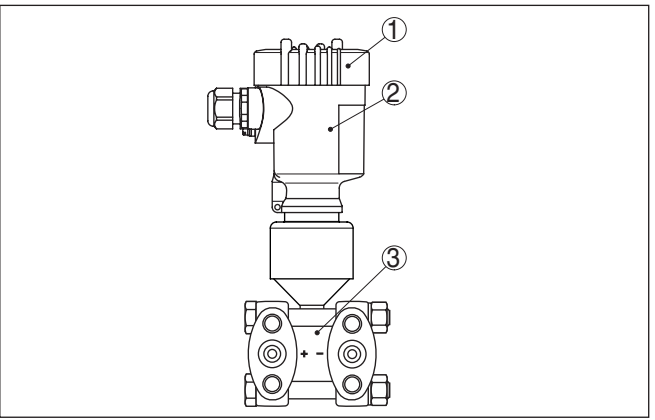

Fig. 1: VEGADIF 65 no modelo básico

- 1 Tampa da caixa, opcionalmente com módulo de visualização e configuração embaixo
- 2 Caixa com sistema eletrônico
- 3 Módulo do processo com célula de medição

Os componentes estão à disposição em diferentes modelos.

A placa de características contém os dados mais importantes para a identificação e para a utilização do aparelho:

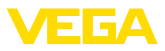

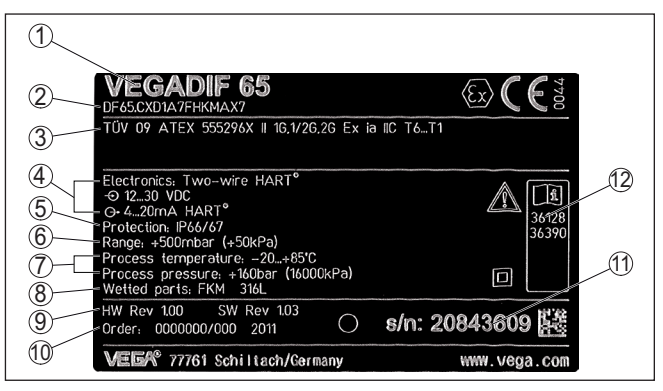

Fig. 2: Estrutura da placa de características (exemplo)

- 1 Tipo de aparelho
- 2 Código do produto
- 3 Homologações
- 4 Sistema eletrônico
- 5 Grau de proteção
- 6 Faixa de medição
- 7 Temperatura do processo, pressão do processo
- 8 Material das peças que entram em contato com o produto
- 9 Versão do software e hardware
- 10 Número do pedido
- 11 Número de série do aparelho
- 12 Números de identificação da documentação do aparelho

O número de série permite a visualização dos dados de fornecimento do aparelho na página <u>www.vega.com</u>, no "*VEGA Tools*" e na "*serial number search*". Além da placa de características, o número de série pode ser encontrado também no interior do aparelho.

## 3.2 Modo de trabalho

Área de aplicação O VEGADIF 65 é um transmissor de pressão diferencial para a medição de fluxo, nível de enchimento, pressão diferencial, densidade e camada separadora de gases, vapores e líquidos.

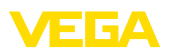

## Medição de fluxo

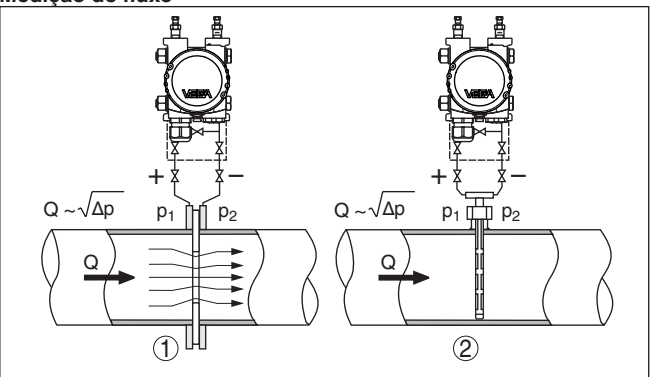

Fig. 3: Medição de fluxo com VEGADIF 65 e transmissor de pressão efetiva, Q = débito,  $\Delta p$  = pressão diferencial,  $\Delta p$  =  $p_1$  -  $p_2$ 

- 1 Diafragma
- 2 Sonda de pressão dinâmica

## Medição de nível de enchimento

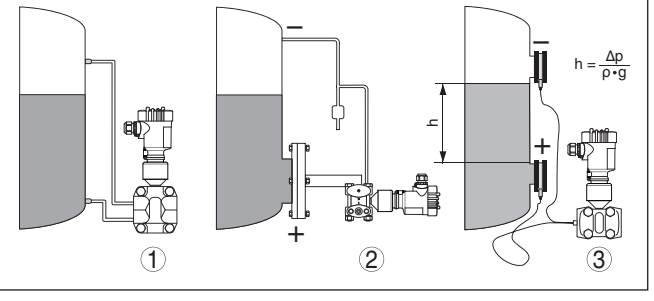

Fig. 4: Medição de nível de enchimento com VEGADIF 65.  $\Delta p$  = pressão diferencial,  $\rho$  = densidade do produto, g = aceleração gravitacional

- 1 Modelo básico com linhas de pressão efetiva
- 2 Modelo com diafragma isolador de flange
- 3 Modelo com capilares e diafragmas isoladores com célula

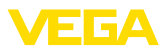

## Medição de pressão diferencial

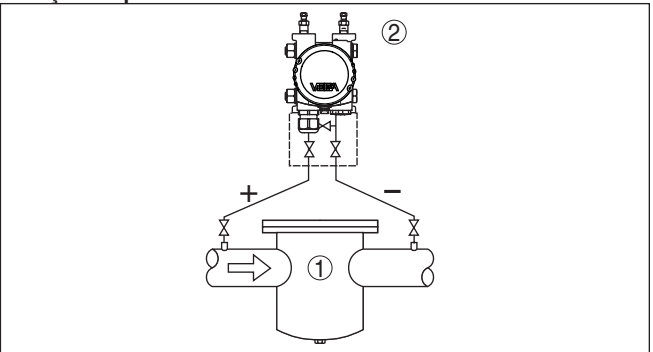

Fig. 5: Medição de pressão diferencial com VEGADIF 65

- 1 Filtro
- 2 VEGADIF 65

## Medição de densidade

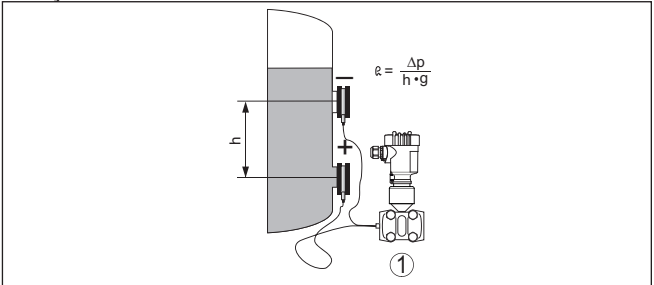

Fig. 6: Medição de densidade com o VEGADIF 65, h = distância de montagem definida,  $\Delta p$  = pressão diferencial,  $\rho$  = densidade do produto, g = aceleração gravitacional

1 VEGADIF 65

## Medição de camada separadora

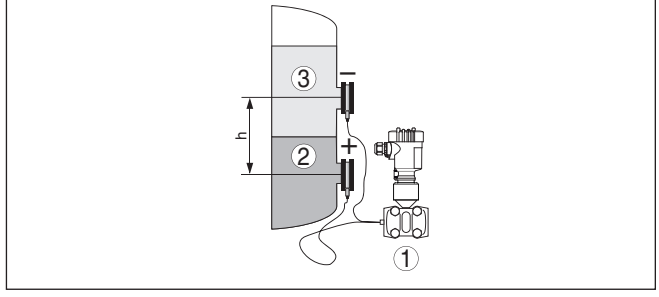

Fig. 7: Medição de camada separadora com o VEGADIF 65

- 1 VEGADIF 65
- 2 Líquido de maior densidade
- 3 Líquido de menor densidade

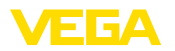

#### Princípio de funcionamento

Como elemento sensor é utilizada uma célula de medição metálica. As pressões do processo são transmitidas através das membranas separadoras e óleos de enchimento para um elemento de medição piezo-resistivo (ponte de medição de resistência em tecnologia de semicondutores).

A diferença das pressões atuais altera a tensão da ponte, que é então medida, processada e transformada em um respectivo sinal de saída.

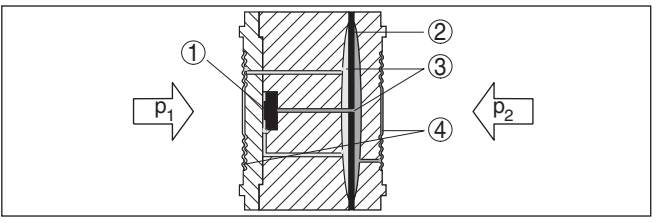

Fig. 8: Estrutura célula de medição metálica

- 1 Elemento de medição
- 2 Membrana de sobrecarga/membrana central
- 3 Óleo de enchimento
- 4 Membranas separadoras
- p<sub>1</sub>, p<sub>2</sub> Pressões do processo

Portanto, deve ser observada para a conexão ao processo as identificações "+" e "-" no módulo do processo no capítulo "*Instruções de montagem e conexão*". A pressão efetiva em "+" é considerada no cálculo da diferença de pressão como positiva e a pressão efetiva em "-" como negativa.

Alimentação de tensão Módulo eletrônico 4 ... 20 mA de dois condutores para a alimentação de tensão e transmissão dos valores de medição pela mesma linha.

A faixa da alimentação de tensão pode ser diferente a depender do aparelho. A faixa exata pode ser consultada no capítulo "*Dados técnicos*".

A iluminação de fundo do módulo de visualização e configuração é alimentada pelo sensor. Pré-requisito aqui é um determinado valor da tensão de alimentação. Os valores exatos de tensão podem ser consultados nos "*Dados técnicos*".

O aquecimento opcional requer uma tensão de serviço própria. Maiores detalhes podem ser obtidos nas instruções complementares "Aquecimento para o módulo de visualização e configuração".

Esta função não está disponível em geral para aparelhos com homologação.

## 3.3 Configuração

O aparelho oferece as seguintes possibilidades de configuração:

- Com o módulo de visualização e configuração
- com o DTM adequado da VEGA e com um software de configuração conforme o padrão FDT/DTM, por exemplo, o PACTware e um PC

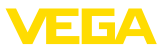

|                                                | 3.4 Embalagem, transporte e armazenamento                                                                                                    |
|------------------------------------------------|----------------------------------------------------------------------------------------------------|
| Embalagem                                      | O seu aparelho foi protegido para o transporte até o local de utiliza-<br>ção por uma embalagem. Os esforços sofridos durante o transporte foram testados de acordo com a norma ISO 4180.                                                                                   |
|                                                | Em aparelhos padrão, a embalagem é de papelão, é ecológica e<br>pode ser reciclada. Em modelos especiais é utilizada adicionalmente<br>espuma ou folha de PE. Elimine o material da embalagem através de<br>empresas especializadas em reciclagem.                          |
| $\triangle$                                    | <b>Cuidado:</b><br>Aparelhos destinados a aplicações com oxigênio são empacotados<br>com folha de PE e com um adesivo com o texto "Oxygene! Use no<br>Oil". Essa folha só pode ser removida pouco antes da montagem do<br>aparelho! Vide instruções em " <i>Montagem</i> ". |
| Transporte                                     | Para o transporte têm que ser observadas as instruções apresen-<br>tadas na embalagem. A não observância dessas instruções pode<br>causar danos no aparelho.                                                                                                    |
| Inspeção após o trans-<br>porte                | Imediatamente após o recebimento, controle se o produto está com-<br>pleto e se ocorreram eventuais danos durante o transporte. Danos<br>causados pelo transporte ou falhas ocultas devem ser tratados do<br>modo devido.                                                   |
| Armazenamento                                  | As embalagens devem ser mantidas fechadas até a montagem do<br>aparelho e devem ser observadas as marcas de orientação e de<br>armazenamento apresentadas no exterior das mesmas.                                                                                           |
|                                                | Caso não seja indicado algo diferente, guarde os aparelhos embala-<br>dos somente sob as condições a seguir:                                                                                                    |
|                                                | <ul> <li>Não armazenar ao ar livre</li> <li>Armazenar em lugar seco e livre de pó</li> <li>Não expor a produtos agressivos</li> <li>Proteger contra raios solares</li> <li>Evitar vibrações mecânicas</li> </ul>                                                            |
| Temperatura de transpor-<br>te e armazenamento | <ul> <li>Consulte a temperatura de armazenamento e transporte em<br/>"Anexo - Dados técnicos - Condições ambientais"</li> <li>Umidade relativa do ar de 20 85 %</li> </ul>                                                                                                  |
|                                                | 3.5 Acessórios e peças sobressalentes                                                                                                    |
| PLICSCOM                                       | O módulo de visualização e configuração PLICSCOM serve para<br>exibir os valores medidos, para a configuração e para o diagnóstico<br>e pode ser colocado e novamente retirado do sensor, sempre que se<br>desejar.                                                         |
|                                                | Maiores informações podem ser lidas no manual " <i>Módulo de visuali-</i><br>zação e configuração PLICSCOM" (documento 27835).                                                                                                    |
| VEGACONNECT                                    | O adaptador de interface VEGACONNECT permite a conexão de<br>aparelhos com função de comunicação à porta USB de um PC. Para<br>ajustar esses aparelhos, é necessário um software de configuração<br>(por exemplo, PACTware) com o respectivo DTM da VEGA.                   |

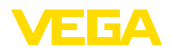

|                               | Maiores informações podem ser lidas no manual "Adaptador de<br>interface VEGACONNECT" (documento 32628).                                                                                                    |
|-------------------------------|----------------------------------------------------------------------------------------------------|
| VEGADIS 81                    | O VEGADIS 81 é uma unidade externa de leitura e comando para sensores plics <sup>®</sup> da VEGA.                                                                                                    |
|                               | Para sensores com caixa de duas câmaras é adicionalmente neces-<br>sário o adaptador de interface " <i>DISADAPT</i> " para o VEGADIS 81.                                                                                                    |
|                               | Maiores informações podem ser lidas no manual de instruções " <i>VE-GADIS 81</i> " (documento 43814).                                                                                                    |
| VEGADIS 82                    | O VEGADIS 82 é adequado para visualização do valor de medição de sensores 4 20 mA. Ele é intercalado na linha do sinal.                                                                                                    |
|                               | Maiores informações podem ser lidas no manual de instruções "VE-<br>GADIS 82" (documento 46591).                                                                                                    |
| Cobertura de proteção         | A capa protege a caixa do sensor contra sujeira e aquecimento excessivo por raios solares.                                                                                                    |
|                               | Maiores informações podem ser consultadas no manual complemen-<br>tar " <i>Capa protetora</i> " (documento 34296).                                                                                                    |
| Adaptadores de flange<br>oval | O adaptador de flange oval permite a conexão de um tubo ½ NPT a<br>um VEGADIF 65 ou a um bloco de válvulas. Através da seleção do<br>material apropriado, o adaptador de flange oval pode ser adequado a<br>qualquer processo.                                                                                                    |
|                               | Maiores informações podem ser encontradas nas instruções comple-<br>mentares " <i>Acessório de montagem técnica de medição de pressão</i> "<br>(documento 43478).                                                                                                    |
| Blocos de válvulas            | Blocos de válvulas permitem a simples instalação e colocação em<br>funcionamento de um transmissor de pressão diferencial. Com as<br>válvulas do processo conectadas, a válvula compensadora permite<br>uma compensação de pressão para as câmaras de medição. Desse<br>modo, é possível ajustar o ponto zero do transmissor de pressão. |
|                               | Maiores informações podem ser encontradas nas instruções comple-<br>mentares " <i>Acessório de montagem técnica de medição de pressão</i> "<br>(documento 43478).                                                                                                    |
| Cantoneira de montagem        | A cantoneira de montagem destina-se à montagem do VEGADIF 65<br>na parede ou em tubo. Ela é fornecida com um arco para a monta-<br>gem em tubo e parafusos de fixação 7/16 UNF, M10 para o VEGADIF<br>65. O material utilizado é 316L.                                                                                                   |
|                               | Maiores informações podem ser encontradas nas instruções comple-<br>mentares " <i>Acessório de montagem técnica de medição de pressão</i> "<br>(documento 43478).                                                                                                    |
| Diafragma isolador            | A montagem de diafragmas isoladores CSS e CSB permite ampliar<br>o espectro de utilização. Assim é possível, por exemplo, realizar tam-<br>bém medições de camada separadora e densidade com diafragmas<br>isoladores CSB.                                                                                                    |

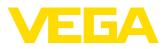

Através da montagem dos diafragmas isoladores, podem ser realizadas também aplicações com produtos corrosivos, altamente viscosos e quentes.

Maiores informações podem ser encontradas nos manuais de instruções "*Diafragma isolador CSS ou CSB*" (documento 36133 ou 36134).

Módulo eletrônicoO módulo eletrônico é uma peça de reposição para transmissores<br/>de pressão VEGABAR. Há um modelo específico para os diferentes<br/>tipos de saída de sinais.

Maiores informações podem ser obtidas no manual "*Módulo eletrôni*co VEGABAR Séries 50 e 60" (documento 30175).

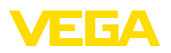

ções do processo

#### 4 Montar

#### 4.1 Instruções básicas para a utilização do aparelho

Aptidão para as condi-Certifique-se de que todas as pecas do aparelho envolvidas no processo, especialmente o elemento sensor, a vedação e a conexão do processo, sejam adequadas para as respectivas condições, principalmente a pressão, a temperatura e as propriedades químicas dos produtos.

> Os dados e as informações podem ser consultadas nos capítulos "Dados técnicos", "Medidas, Modelos módulo de processo" e na placa de características.

Umidade Utilize o cabo recomendado (vide capítulo "Conexão à alimentação de tensão") e aperte firmemente o prensa-cabo.

> O aparelho pode ser adicionalmente protegido contra entrada de umidade se o cabo de conexão for montado com uma curva para baixo, antes de entrar no prensa-cabo. Desse modo, água da chuva ou condensado poderá gotejar para baixo. Isso vale especialmente para a montagem ao ar livre, em recintos com perigo de umidade (por exemplo, durante processos de limpeza) ou em reservatórios refrigerados ou aquecidos.

A ventilação da caixa do sistema eletrônico é realizada através de um filtro na área dos prensa-cabos.

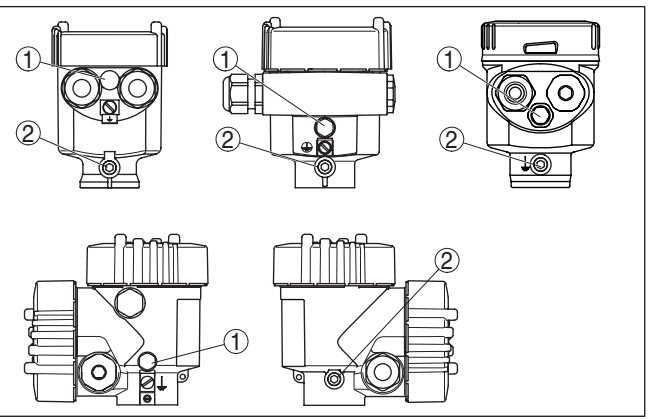

Fig. 9: Posição do filtro nas caixas de uma e duas câmaras

1 Filtro da ventilação do caixa do sistema eletrônico

2 Buião

## Informação:

Na operação, deve-se observar que o filtro esteja sempre livre de incrustações. Não é permitido utilizar aparelhos de limpeza de alta pressão (lava-iatos).

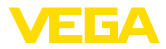

| Transmissor de pressão<br>efetiva | Transmissores de pressão efetiva são projetados para determinados dados da tubulação e operacionais. Portanto, os dados da tubulação têm que ser controlados no ponto de medição, antes da montagem, e o número do ponto de medição tem que ser conferido. Instruções detalhadas para a montagem de um transmissor de pressão efetiva podem ser consultadas na norma DIN EN ISO 5167 e na documentação do aparelho fornecida pelo respectivo fabricante. |
|-----------------------------------|----------------------------------------------------------------------------------------------------|
| Linhas de pressão efetiva         | Recomendações gerais para a instalação de linhas de pressão<br>efetiva podem ser consultadas nas respectivas normas nacionais e<br>internacionais. Na montagem de linhas de pressão efetiva ao ar livre,<br>cuidar para que elas sejam suficientemente protegidas contra gea-<br>das, por exemplo, através da utilização de aquecimento auxiliar da<br>tubulação. Montar as linhas de pressão efetiva com uma inclinação<br>uniforme de pelo menos 10 %. |
| Vibrações                         | No caso de vibrações fortes no local de utilização, deveria serutiliza-<br>do o modelo do aparelho com sistema eletrônico externo.                                                                                                    |
| Limites de temperatura            | Temperaturas do processo altas significam muitas vezes também<br>uma alta temperatura ambiente para o sistema eletrônico e o cabo de<br>ligação. Assegure-se de que os limites máximos de temperatura para<br>o ambiente da caixa do sistema eletrônico e do cabo de conexão<br>indicadas no capítulo " <i>Dados técnicos</i> " não são ultrapassadas.                                                                                                   |
|                                   | 4.2 Notas referentes a aplicações com oxigênio                                                                                                    |
| Aplicações com oxigênio           | Oxigênio e outros gases podem reagir de forma explosiva com óleo,-<br>graxa ou plástico, de forma que devem ser tomadas, entre outras,<br>asseguintes medidas:                                                                                                    |
|                                   | <ul> <li>Todos os componentes do sistema, como, por exemplo,aparelhos de medição, têm que ser limpos de acordo com ospadrões da BAM (DIN 19247).</li> <li>A depender do material da vedação, não podem ser ultrapassadas em aplicações com oxigênio determinadas temperaturas e pressões, vide capítulo "Dados técnicos"</li> </ul>                                                                                                    |
| $\wedge$                          | Perigo:<br>Aparelhos para aplicações com oxigênio só podem ser removidos                                                                                                    |

da embalagem (película de PE) imediatamente antes da montagem. Após a remoção da proteção da conexão do processo, o símbolo "O<sub>2</sub>" fica visível. Deve-se evitar qualquer contato com óleo, gordura ou sujeira. Perigo de explosão!

## 4.3 Instruções de montagem e conexão

Conexão lado positivo/ negativo Na conexão do VEGADIF 65 ao ponto de medição, devem ser observados os lados positivo e negativo do módulo do processo. O lado positivo é reconhecido pelo sinal "+" e o negativo pelo sinal "-" no módulo do processo, ao lado dos flanges ovais.

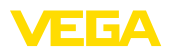

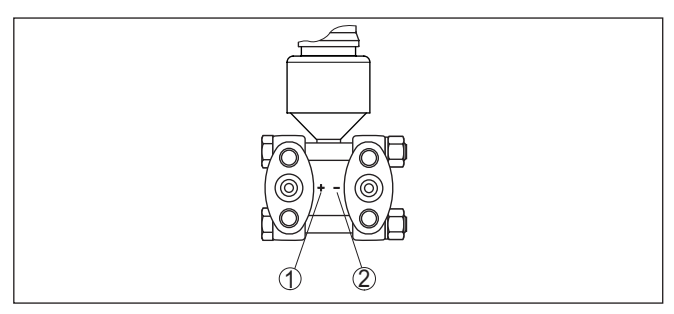

Fig. 10: Identificação dos lados positivo/negativo no módulo do processo

- 1 Lado positivo
- 2 Lado negativo

#### Disposição para medição

A figura a seguir mostra os elementos para a montagem em tubo e um exemplo de disposição para medição com um bloco de válvulas.

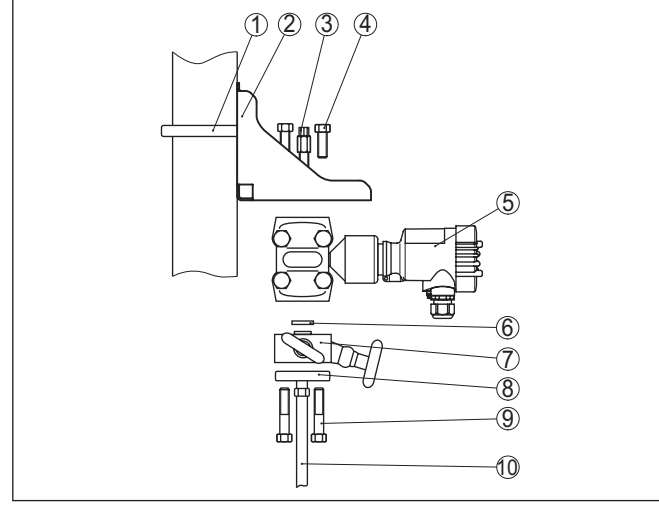

Fig. 11: Disposição de montagem na montagem em tubo

- 1 Arco para montagem em tubo
- 2 Cantoneira de montagem
- 3 Válvula de purga de ar
- 4 Parafusos de fixação
- 5 VEGADIF 65
- 6 Vedação de PFTE
- 7 Bloco de válvulas
- 8 Adaptadores de flange oval
- 9 Parafusos de fixação
- 10 Linha de pressão efetiva

#### Blocos de válvulas

Blocos de válvulas permitem uma fácil instalação e uma simples colocação do transmissor de pressão diferencial em funcionamento. Eles separam o transmissor de pressão diferencial do lado do

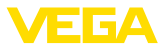

processo e permite um controle do ponto de medição. Eles estão disponíveis como modelo de 3 e 5 válvulas. A válvula compensadora integrada permite uma compensação de pressão entre os lados positivo e negativo durante a colocação em funcionamento. Através do bloco de válvulas, é possível desmontar o VEGADIF 65 sem interromper o processo. Isso representa uma maior disponibilidade do sistema e uma maior facilidade na colocação em funcionamento ou na manutenção.

O bloco de 3 válvulas flangeável dos dois lados permite uma união mecânica robusta entre o VEGADIF 65 e, por exemplo, os pontos de tomada ou o flange de uma sonda de pressão dinâmica. No bloco de 5 válvulas, duas válvulas extras permitem o sopro das linhas de processo ou o teste do VEGADIF 65 montado.

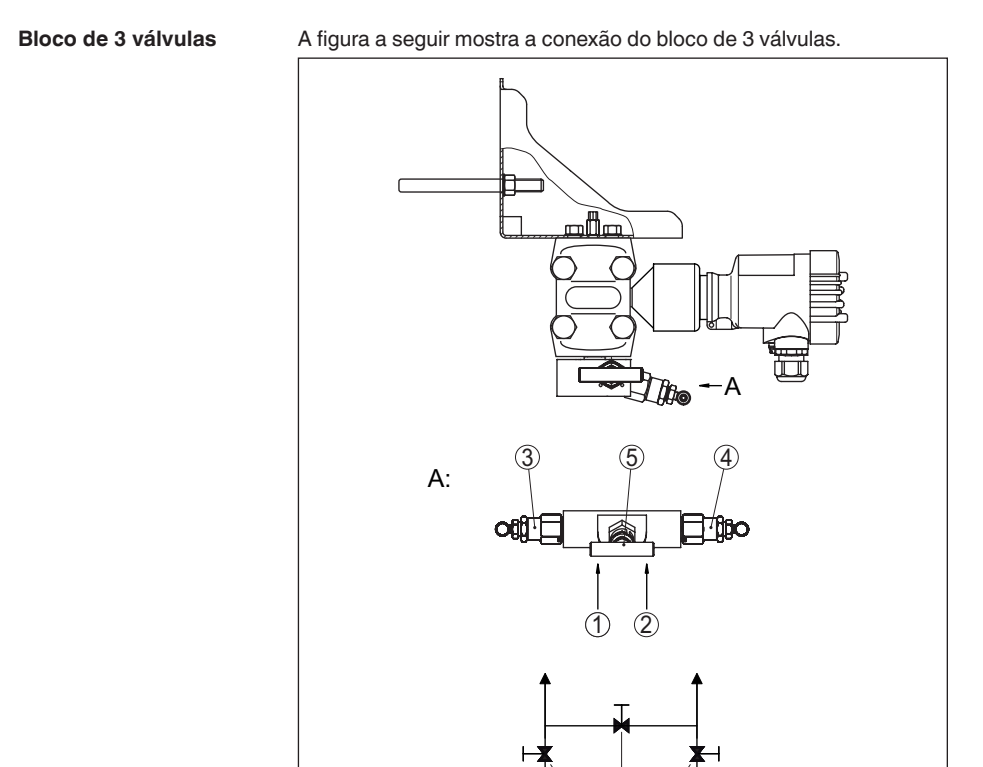

Fig. 12: Conexão de um bloco de 3 válvulas

3) (5)

(4

- 1 Conexão do processo
- 2 Conexão do processo
- 3 Válvula de admissão
- 4 Válvula de admissão
- 5 Válvula compensadora

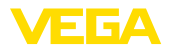

Bloco de 3 válvulas flangeável dos dois lados A figura a seguir mostra a conexão do bloco de 3 válvulas flangeável dos dois lados.

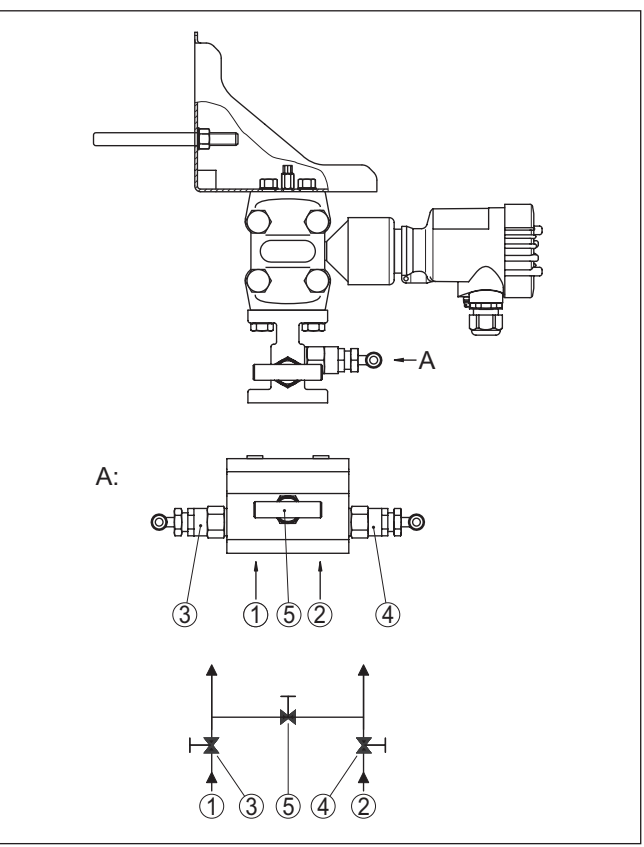

Fig. 13: Conexão de um bloco de 3 válvulas com flange em ambos os lados

- 1 Conexão do processo
- 2 Conexão do processo
- 3 Válvula de admissão
- 4 Válvula de admissão
- 5 Válvula compensadora

## Bloco de 5 válvulas

A figura a seguir mostra a conexão do bloco de 5 válvulas.

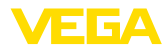

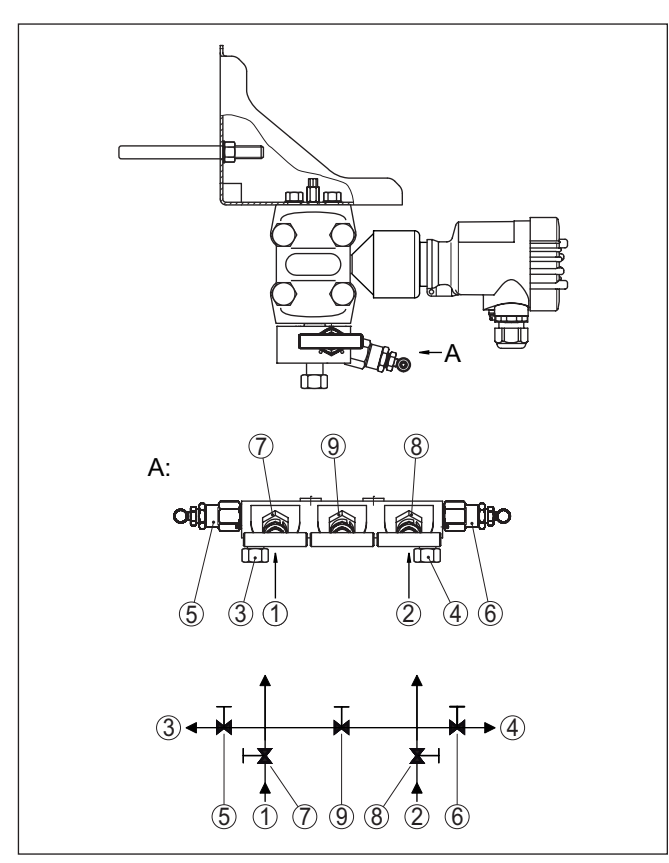

Fig. 14: Conexão de um bloco de 5 válvulas

- 1 Conexão do processo
- 2 Conexão do processo
- 3 Controlar/purgar o ar
- 4 Controlar/purgar o ar
- 5 Válvula para controle/purga de ar
- 6 Válvula para controle/purga de ar
- 7 Válvula de admissão
- 8 Válvula de admissão
- 9 Válvula compensadora

## 4.4 Disposição para a medição de fluxo

Em Gases

→ Montar o VEGADIF 65 acima do ponto de medição para que o condensado possa ser escoado pela linha do processo.

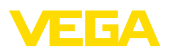

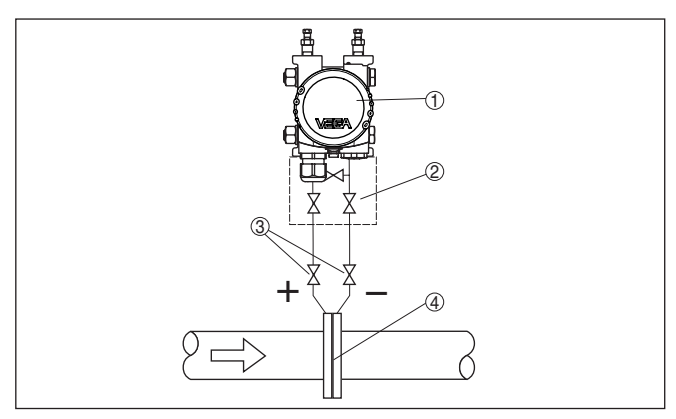

Fig. 15: Disposição para a medição de débito em gases, conexão por bloco de 3 válvulas

- 1 VEGADIF 65
- 2 Bloco de 3 válvulas
- 3 Válvulas de bloqueio
- 4 Diafragma ou sonda de pressão dinâmica

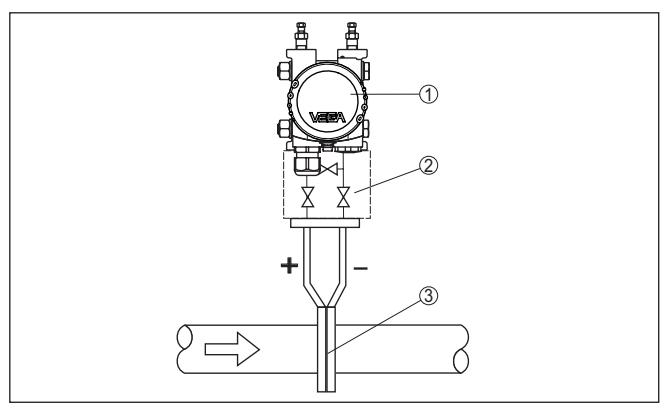

Fig. 16: Disposição na medição de débito em gases, conexão por bloco de 3 válvulas, flangeável dos dois lados

- 1 VEGADIF 65
- 2 Bloco de 3 válvulas flangeável dos dois lados
- 3 Diafragma ou sonda de pressão dinâmica

## Em vapores

- 1. Montar o VEGADIF 65 abaixo do ponto de medição
- 2. Montar os reservatórios de condensado na mesma altura das luvasde tiragem e com a mesma distância para o VEGADIF 65
- Antes da colocação em funcionamento, encher as linhas de pressão efetiva até a altura dos reservatórios de condensado

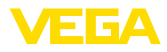

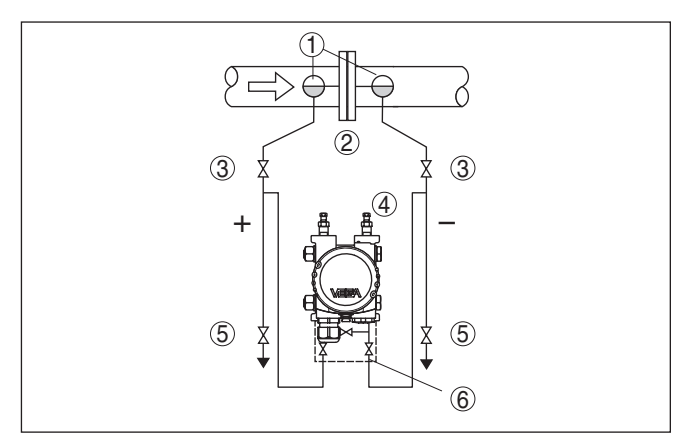

Fig. 17: Disposição para a medição de fluxo em vapores

- 1 Reservatórios de condensado
- 2 Diafragma ou sonda de pressão dinâmica
- 3 Válvulas de bloqueio
- 4 VEGADIF 65
- 5 Válvulas de drenagem ou sopro
- 6 Bloco de 3 válvulas

Na utilização de um bloco de 5 válvulas, as válvulas de drenagem ou purga já se encontram integradas.

em líquidos

- 1. Montar o VEGADIF 65 abaixo do ponto de medição para que aslinhas de pressão efetiva fiquem sempre cheias com líquido epara que bolhas de gás possam subir para a linha do processo
- Em medições com produtos com parcelas de material sólido, por exemplo, líquidos sujos, faz sentido montar separadores e válvulas de descarga para coletar e remover eventuais depósitosde material sólido
- Antes da colocação em funcionamento, encher as linhas de pressão efetiva até a altura dos reservatórios de condensado

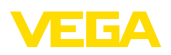

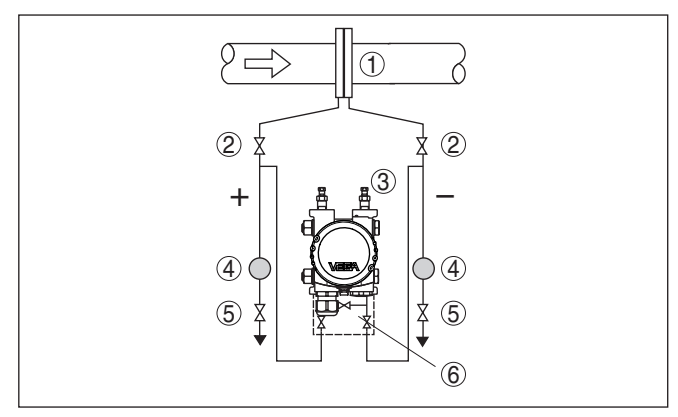

Fig. 18: Disposição para a medição de fluxo em líquidos

- 1 Diafragma ou sonda de pressão dinâmica
- 2 Válvulas de bloqueio
- 3 VEGADIF 65
- 4 Separador

4.5

- 5 Válvulas de descarga
- 6 Bloco de 3 válvulas

Em reservatório aberto com linha de pressão efetiva enchimento 1. Montar o VEGADIF 65 abaixo da conexão inferior de medição para que as linhas de pressão efetiva encontrem-se sempre cheias de líquido

Disposição para a medição de nível de

- 2. O lado negativo encontra-se aberto para a pressão atmosférica
- Na medição em líquidos com parcelas de material sólido, faz sentido montar separadores e válvulas de drenagem para a remoção de acúmulos desse material.

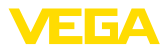

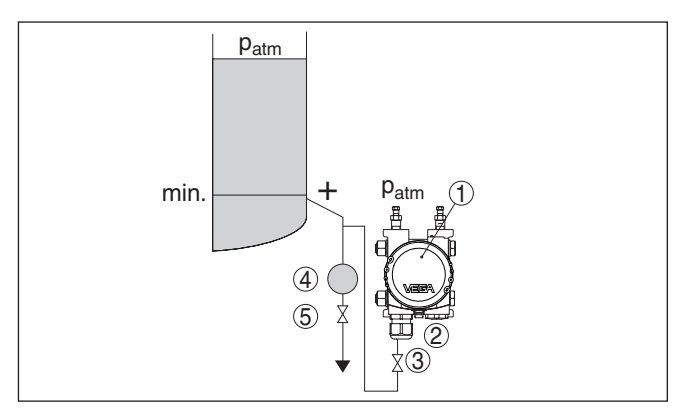

Fig. 19: Disposição para medição de nível de enchimento em reservatório aberto

- 1 VEGADIF 65
- 2 O lado negativo encontra-se aberto para a pressão atmosférica
- 3 Válvula de bloqueio
- 4 Separador
- 5 Válvula de descarga

#### 1. Montar o VEGADIF 65 diretamente no reservatório

2. O lado negativo encontra-se aberto para a pressão atmosférica

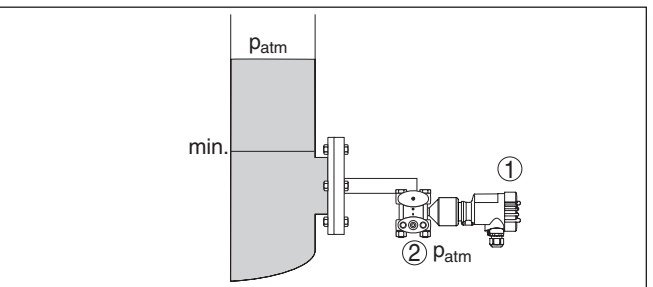

Fig. 20: Disposição para medição de nível de enchimento em reservatório aberto

- 1 VEGADIF 65
- 2 O lado negativo encontra-se aberto para a pressão atmosférica

Em reservatório fechado com linhas de pressão efetiva

Em reservatório aberto

com diafragma isolador

em um lado

- Montar o VEGADIF 65 abaixo da conexão inferior de medição para que as linhas de pressão efetiva encontrem-se sempre cheias de líquido
- 2. Conectar o lado negativo sempre acima do nível máximo de enchimento
- Em medições com produtos com parcelas de material sólido, por exemplo, líquidos sujos, faz sentido montar separadores e válvulas de descarga para coletar e remover eventuais depósitosde material sólido

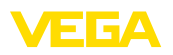

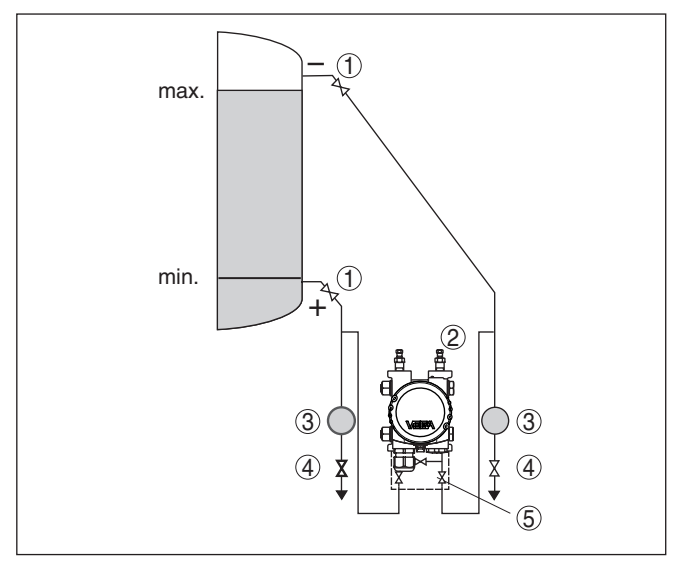

Fig. 21: Disposição para medição de nível de enchimento em reservatório fechado

- 1 Válvulas de bloqueio
- 2 VEGADIF 65
- 3 Separador
- 4 Válvulas de descarga
- 5 Bloco de 3 válvulas

Em reservatório fechado com diafragma isolador em um lado

- 1. Montar o VEGADIF 65 diretamente no reservatório
- 2. Conectar o lado negativo sempre acima do nível máximo de enchimento
- Em medições com produtos com parcelas de material sólido, por exemplo, líquidos sujos, faz sentido montar separadores e válvulas de descarga para coletar e remover eventuais depósitosde material sólido

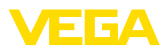

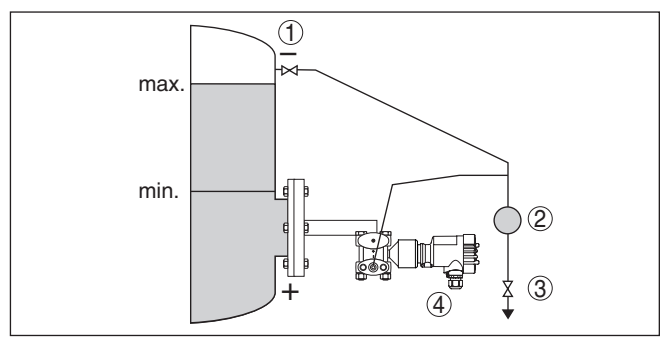

Fig. 22: Disposição para medição de nível de enchimento em reservatório fechado

- 1 Válvula de bloqueio
- 2 Separador
- 3 Válvula de descarga
- 4 VEGADIF 65

Em reservatório fechado com diafragma isolador em ambos os lados

- 1. Montar o VEGADIF 65 abaixo do diafragma isolador
- 2. A temperatura ambiente deveria ser igual para ambos os capilares

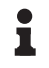

#### Informação:

A medição do nível de enchimento só é possível entre a borda superior do diafragma isolador de baixo e a borda inferior do diafragma isolador de cima

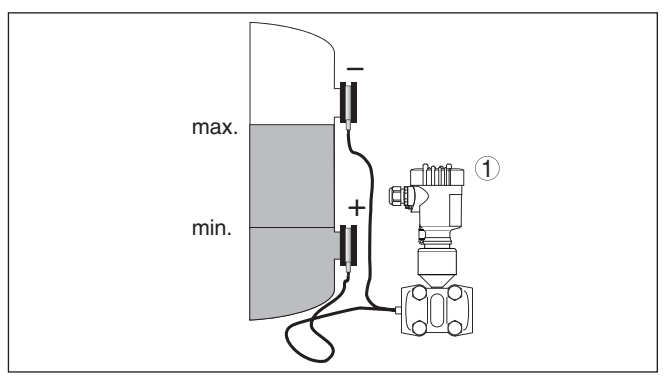

Fig. 23: Disposição para medição de nível de enchimento em reservatório fechado

1 VEGADIF 65

Em reservatório fechado com sobreposição de vapor com linha de pressão efetiva

- Montar o VEGADIF 65 abaixo da conexão inferior de medição para que as linhas de pressão efetiva encontrem-se sempre cheias de líquido
- 2. Conectar o lado negativo sempre acima do nível máximo de enchimento

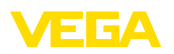

- 3. O reservatório de condensado garante uma pressão constante no lado negativo
- Em medições com produtos com parcelas de material sólido, por exemplo, líquidos sujos, faz sentido montar separadores e válvulas de descarga para coletar e remover eventuais depósitosde material sólido

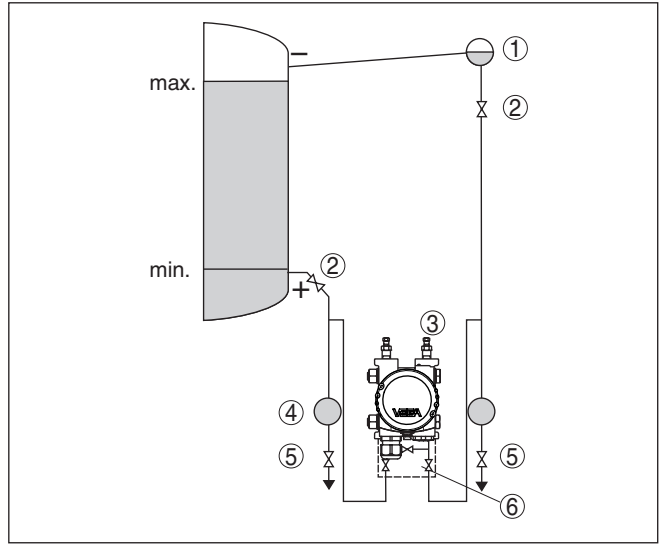

Fig. 24: Disposição para a medição de nível de enchimento em reservatório fechado com sobreposição de vapor

- 1 Reservatório de condensado
- 2 Válvulas de bloqueio
- 3 VEGADIF 65
- 4 Separador
- 5 Válvulas de descarga
- 6 Bloco de 3 válvulas
- 1. Montar o VEGADIF 65 diretamente no reservatório
- 2. Conectar o lado negativo sempre acima do nível máximo de enchimento
- 3. O reservatório de condensado garante uma pressão constante no lado negativo
- Em medições com produtos com parcelas de material sólido, por exemplo, líquidos sujos, faz sentido montar separadores e válvulas de descarga para coletar e remover eventuais depósitosde material sólido

com sobreposição de vapor com diafragma isolador de um lado

Em reservatório fechado

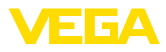

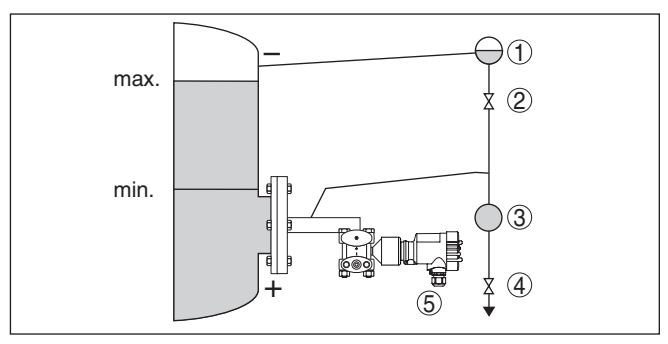

Fig. 25: Disposição para a medição de nível de enchimento em reservatório fechado com sobreposição de vapor

- 1 Reservatório de condensado
- 2 Válvula de bloqueio
- 3 Separador
- 4 Válvula de descarga
- 5 VEGADIF 65

## 4.6 Disposição para a medição de densidade e camada separadora

#### Medição de densidade

Em um reservatório com nível de enchimento alterável e distribuição homogênea de densidade, é possível realizar uma medição de densidade com um transmissor de pressão diferencial. A conexão no reservatório é efetuada através de diafragma isolador em dois pontos de medição. Para se atingir uma precisão de medição mais elevada, esses dois pontos de medição têm que ficar o mais distantes possível entre si. A medição de densidade só fica garantida com um nível de enchimento acima do ponto de medição superior. Se o nível de enchimento cair para além do ponto de medição superior, a densidade deixa de ser medida.

Esta medição de densidade funciona tanto em reservatórios abertos como fechados, devendo-se observar que pequenas alterações na densidade só provocam também pequenas alterações na pressão diferencial medida. A faixa de medição deve ser selecionada da forma adequada.

A medição de densidade é realizada no modo operacional Medição de nível de enchimento.

- 1. Montar o VEGADIF 65 abaixo do diafragma isolador
- 2. A temperatura ambiente deveria ser igual para ambos os capilares

#### Exemplo de uma medição de densidade:

Distância entre entre ambos os pontos de medição: 0,3 m Densidade mín.: 1000 kg/m<sup>3</sup> Densidade máx.: 1200 kg/m<sup>3</sup> Pressão diferencial medida: Δp = ρ • g • h

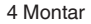

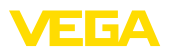

A calibração de Mín. é efetuada para a pressão diferencial medida com uma densidade de 1,0:

 $\Delta p = \rho \bullet g \bullet h$ = 1000 kg/m<sup>3</sup> • 9.81 m/s<sup>2</sup> • 0.3 m

= 2943 Pa = 29,43 mbar

A calibração de Máx. é efetuada para a pressão diferencial medida com uma densidade de 1,2:

$$\begin{split} \Delta p &= \rho \bullet g \bullet h \\ &= 1200 \text{ kg/m}^3 \bullet 9,81 \text{ m/s}^2 \bullet 0,3 \text{ m} \end{split}$$

= 3531 Pa = 35,31 mbar

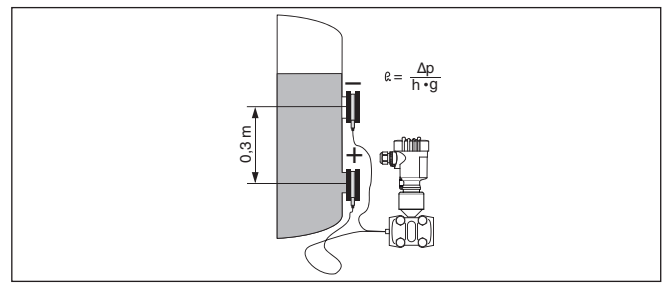

Fig. 26: Disposição para a medição de densidade

Medição de camada<br/>separadoraEm um reservatório com nível de enchimento alterável, pode ser<br/>realizada uma medição de camada separadora com um transmissor<br/>de pressão diferencial. A conexão ao reservatório é feita através de<br/>diafragma isolador em dois pontos de medição. Uma medição da<br/>camada separadora só é possível se as densidades dos dois produ-<br/>tos permanecerem inalteradas e a camada separadora se encontrar<br/>sempre entre os dois pontos de medição. O nível de enchimento total<br/>tem que se encontrar acima do ponto de medição superior.

Esta medição de densidade funciona tanto em reservatórios abertos como fechados.

## Exemplo de uma medição de camada separadora:

Distância entre entre ambos os pontos de medição: 0,3 m

Densidade mín.: 800 kg/m<sup>3</sup>

Densidade máx.: 1000 kg/m<sup>3</sup>

A calibração de Mín. é efetuada para a pressão diferencial existente com uma densidade de 0,8:

$$\Delta p = \rho \bullet g \bullet h$$

= 800 kg/m<sup>3</sup> • 9,81 m/s • 0,3 m

= 2354 Pa = 23,54 mbar

A calibração de Máx. é efetuada para a pressão diferencial existente com uma densidade de 1,0:

 $\Delta p = \rho \bullet g \bullet h$ = 1000 kg/m<sup>3</sup> • 9,81 m/s • 0,3 m

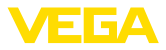

- = 2943 Pa = 29,43 mbar
- 3. Montar o VEGADIF 65 abaixo do diafragma isolador
- 4. A temperatura ambiente deveria ser igual para ambos os capilares

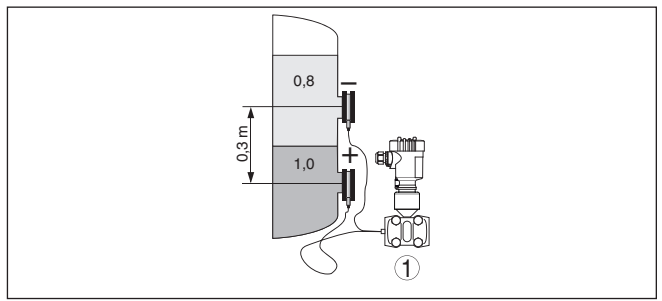

Fig. 27: Disposição na medição de camada separadora

## 4.7 Disposição para a medição de pressão diferencial

→ Montar o VEGADIF 65 acima do ponto de medição para que o condensado possa ser escoado pela linha do processo.

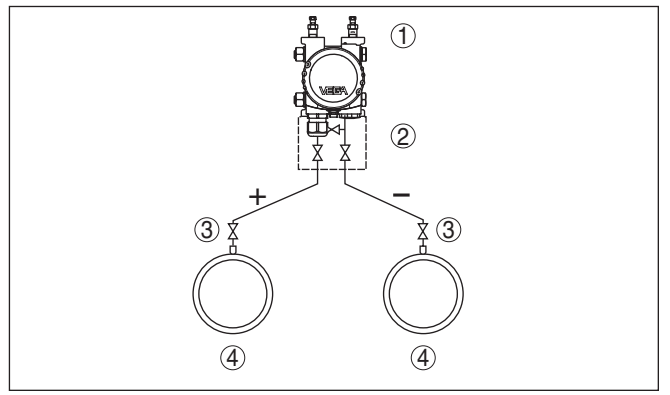

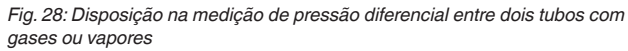

- 1 VEGADIF 65
- 2 Bloco de 3 válvulas
- 3 Válvulas de bloqueio
- 4 Tubulações

Em instalações de vapor e condensado → Montar o VEGADIF 65 abaixo der ponto de medição para que nas linhas de pressão efetiva possam ser formadas coberturas de condensado.

A remoção de ar ocorre pelas válvulas de purga de ar do aparelho, o bloco de 5 válvulas permite soprar as linhas.

Em gases e vapores

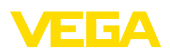

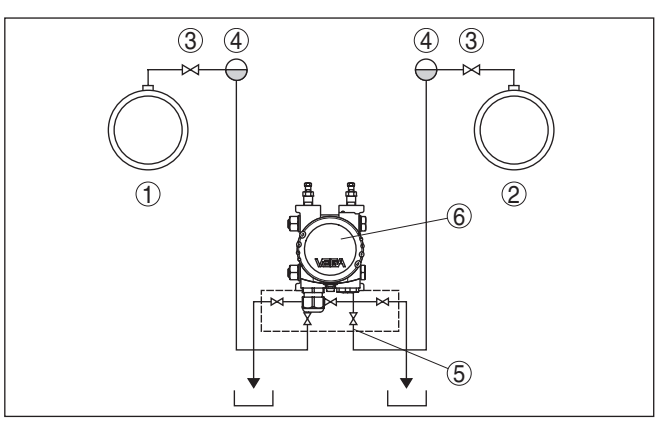

Fig. 29: Disposição na medição de pressão diferencial entre uma linha de vapor e uma linha de condensado

- 1 Linha de vapor
- 2 Linha de condensado
- 3 Válvulas de bloqueio
- 4 Reservatórios de condensado
- 5 Bloco de 5 válvulas
- 6 VEGADIF 65

## em líquidos

- Montar o VEGADIF 65 abaixo do ponto de medição para que aslinhas de pressão efetiva fiquem sempre cheias com líquido epara que bolhas de gás possam subir para a linha do processo
- Em medições com produtos com parcelas de material sólido, por exemplo, líquidos sujos, faz sentido montar separadores e válvulas de descarga para coletar e remover eventuais depósitosde material sólido

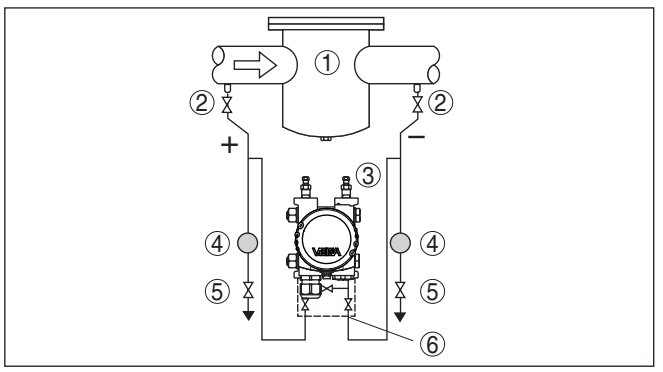

Fig. 30: Disposição para a medição de fluxo em líquidos

- 1 por exemplo, filtro
- 2 Válvulas de bloqueio
- 3 VEGADIF 65
- 4 Separador
- 5 Válvulas de descarga
- 6 Bloco de 3 válvulas

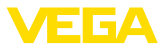

#### Na utilização de sistemas de diafragmas isoladores em todos os produtos

- 1. Montar o diafragma isolador com os capilares em cima na lateral do tubo
- Em aplicações com vácuo: montar o VEGADIF 65 abaixo da célula de medição
- 3. A temperatura ambiente deveria ser igual para ambos os capilares

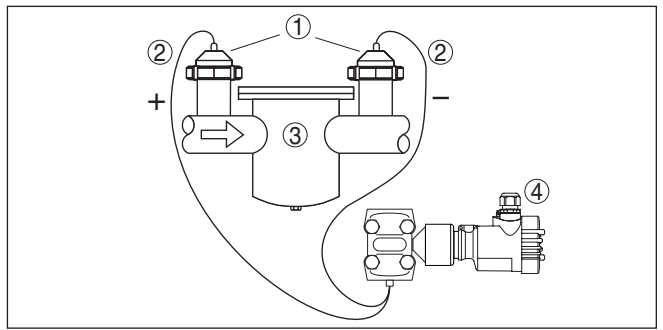

Fig. 31: Disposição para a medição de pressão diferencial em gases, vapores e líquidos

- 1 Diafragma isolador com união roscada de tubo
- 2 Capilar
- 3 por exemplo, filtro
- 4 VEGADIF 65

## 4.8 Montagem da caixa externa

- 1. Desenhar a posição dos orifícios com o gabarito abaixo
- 2. Fixar a placa de montagem com 4 parafusos, de acordo com o tipo de parede

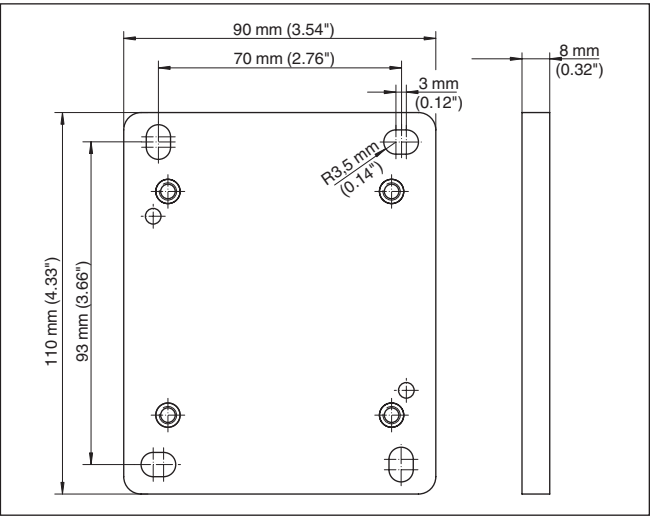

Fig. 32: Gabarito dos orifícios - Placa de montagem na parede

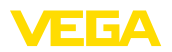

Fixar a placa de montagem na parede de tal modo que o prensacabo da caixa-base fique voltado para baixo. A caixa-base pode ser deslocada na placa de montagem na parede em 180°.

## 4.9 Controle da montagem

Após a montagem do aparelho, controlar o seguinte

- Todos os parafusos estão bem apertados?
- Os tampões roscados e as válvulas de purga de ar estão fechadas?

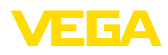

## 5 Conectar à alimentação de tensão

## 5.1 Preparar a conexão

Observe sempre as seguintes instruções de segurança:

- Conecte sempre o aparelho com a tensão desligada
- No caso de perigo de ocorrência de sobretensões, instalar dispositivos de proteção adequados

## Sugestão:

Recomendamos para tal os aparelhos de proteção contra sobretensão B63-48 e ÜSB 62-36G.X da VEGA.

Observar as instruções de segurança para aplicações em áreas com perigo de explosão (áreas Ex) Alimentação de tensão

Observar as instruções

de segurança

Em áreas com perigo de explosão, devem ser observados os respectivos regulamentos, certificados de conformidade e de teste de modelo dos sensores e dos aparelhos de alimentação.

A alimentação de tensão e o sinal de corrente utilizam o mesmo cabo de dois fios. A faixa de alimentação de tensão pode variar de acordo com o modelo do aparelho.

Os dados da alimentação de tensão podem ser lidos no capítulo "Dados técnicos".

Cuidar para que haja um corte seguro do circuito de alimentação dos circuitos de alimentação da rede conforme a norma DIN EN 61140 VDE 0140-1. As fontes de alimentação VEGATRENN 149A Ex, VEGASTAB 690, VEGADIS 371 e todos os VEGAMET atendem essa exigência.

Leve em consideração as seguintes influências adicionais exercidas na tensão de serviço:

- Com a carga nominal, a tensão de saída da fonte de alimentação pode ser menor (com uma corrente do sensor de 20,5 mA ou 22 mA no caso de sinalização de falha)
- Influência de outros aparelhos no circuito (vide valores de carga nos "Dados técnicos")

Cabo de ligação O aparelho deve ser conectado com cabo comum de dois fios sem blindagem. Caso haja perigo de dispersões eletromagnéticas superiores aos valores de teste para áreas industriais previstos na norma EN 61326, deveria ser utilizado um cabo blindado.

Utilize um cabo com seção transversal redonda. Um diâmetro externo do cabo de 5 ... 9 mm (0.2 ... 0.35 in) garante um bom efeito de vedação do prensa-cabo. Caso seja utilizado cabo de diâmetro ou seção transversal diferente, troque a vedação ou monte um prensa-cabo adequado.

## Entrada do cabo 1/2 NPT

Em aparelho com passagem de cabo ½ NPT e caixa de plástico, foi injetada na caixa uma rosca metálica de ½".

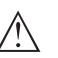

## Cuidado:

O prensa-cabo NPT ou o tubo de aço tem que ser enroscado sem graxa/óleo na rosca. Lubrificantes comuns podem conter aditivos

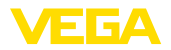

agressivos para a rosca, o que prejudicaria a firmeza da junção e a vedação da caixa.

# Blindagem do cabo e aterramento

Caso seja necessário um cabo blindado, ligar a blindagem em ambas as extremidades do cabo ao pontecial da blindagem ao potencial da terra.

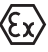

Em equipamentos Ex o aterramento é efetuado conforme os regulamentos de instalação.

Em sistemas galvânicos e com proteção catódica contra corrosão, é necessário levar em consideração que pode haver diferenças de potencial acentuadas. Em caso de aterramento da blindagem em ambos os lados, isso pode provocar correntes de blindagem excessivamente altas.

## Informação:

As peças metálicas do aparelho (conexão de processo, caixa etc.) estão ligadas de forma condutora com o terminal de aterramento.

Cabo de ligação para aplicações Ex

Caixa de uma/duas

câmaras

Ēx〉

No caso de aplicações em áreas com perigo de explosão, devem ser respeitados os respectivos regulamentos de instalação. Deve-se assegurar especialmente que não haja fluxo de corrente de compensação de potencial pela blindagem do cabo. Isso pode ser atingido através da utilização de um condensador para o aterramento em ambos os lados (vide descrição acima) ou através de uma compensação de potencial adicional.

## 5.2 Passos para a conexão

Proceda da seguinte maneira:

- 1. Desaparafuse a tampa da caixa
- Remova um módulo de visualização e configuração eventualmente existente. Para tal, gire-o para a esquerda.
- 3. Solte a porca de capa do prensa-cabo
- 4. Decape o cabo em aprox. 10 cm e as extremidades dos fios em aprox. 1 cm
- 5. Introduza o cabo no sensor através do prensa-cabo
- 6. Levante a alavanca de abertura dos terminais com uma chave de fenda (vide figura a seguir)
- 7. Conecte as extremidades dos fios nos terminais livres conforme o esquema de ligações
- 8. Pressione a alavanca de abertura dos bornes para baixo. Ouvese quando a mola do borne fecha.
- 9. Controlar se os cabos estão corretamente fixados nos bornes, puxando-os levemente
- Conectar a blindagem no terminal interno de aterramento. Conectar o terminal externo de aterramento à compensação de potencial.
- 11. Apertar a porca de capa do prensa-cabo, sendo que o anel de vedação tem que abraçar completamente o cabo

Compartimento do sistema eletrônico e de

conexão

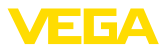

12. Aparafusar a tampa da caixa

Com isso, a conexão elétrica foi concluída.

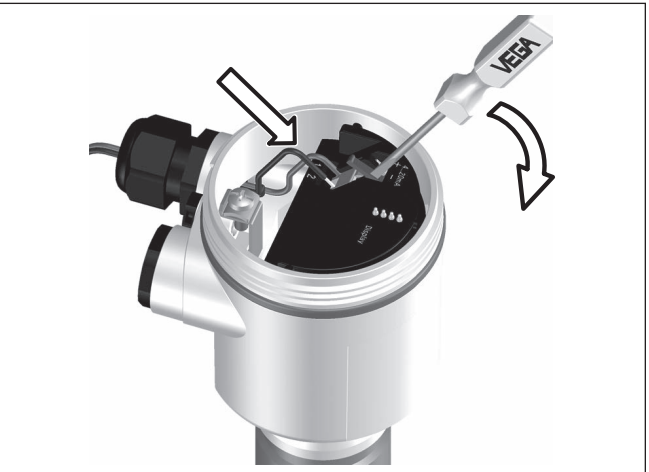

Fig. 33: Passos 6 e 7 do procedimento de conexão

## 5.3 Caixa de uma câmara

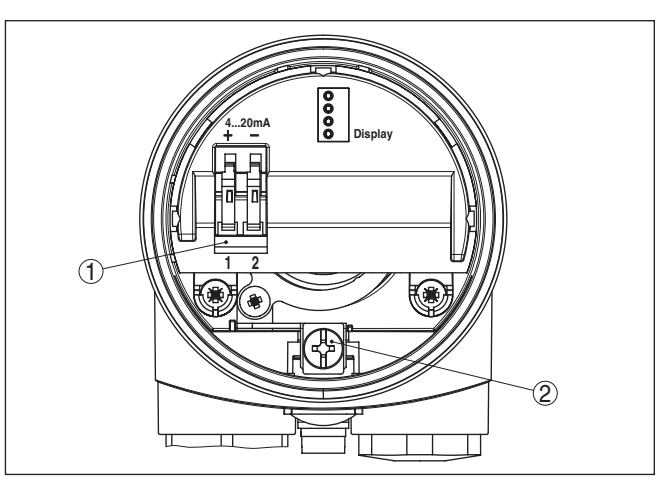

Fig. 34: Compartimento do sistema eletrônico e de conexões da caixa de uma câmara

- 1 Bornes de encaixe para a alimentação de tensão
- 2 Terminais de aterramento para a conexão da blindagem do cabo
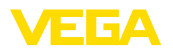

#### Esquema de ligações

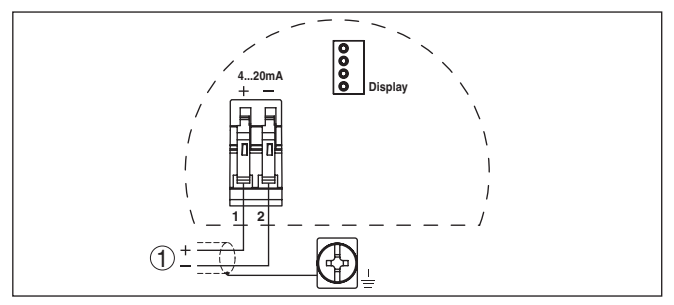

Fig. 35: Esquema de ligações da caixa de uma câmara

1 Alimentação de tensão/saída de sinal

## 5.4 Modelo IP 66/IP 68, 1 bar

Atribuição dos fios cabo de ligação

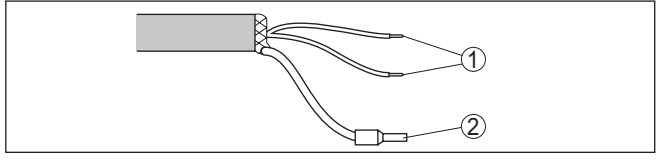

Fig. 36: Atribuição dos fios cabo de ligação

- 1 Marrom (+) e azul (-) para a alimentação de tensão ou para o sistema de avaliação
- 2 Blindagem

## 5.5 Caixa externa no modelo IP 68

Compartimento do sistema eletrônico e de conexões da alimentação

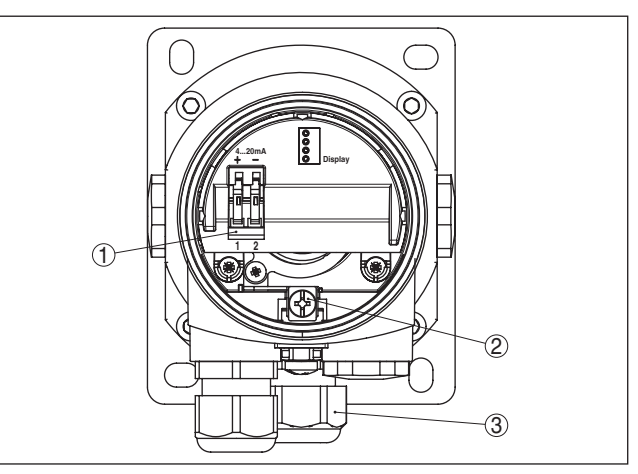

Fig. 37: Compartimento do sistema eletrônico e de conexão

- 1 Bornes de encaixe para a alimentação de tensão
- 2 Terminais de aterramento para a conexão da blindagem do cabo
- 3 Prensa-cabo para o sensor

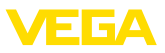

#### Compartimento na base da caixa para a conexão do sensor

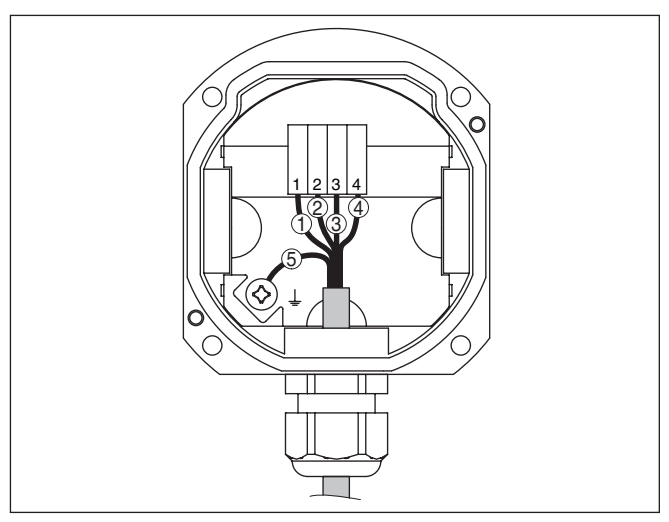

Fig. 38: Conexão do sensor na base da caixa

- 1 marrom
- 2 azul
- 3 amarelo
- 4 Branco
- 5 Blindagem

#### Esquema de ligações do sistema eletrônico externo

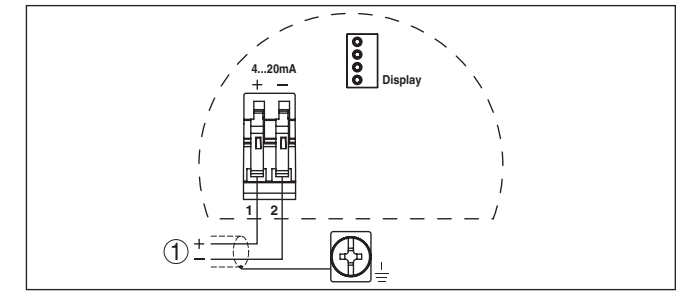

Fig. 39: Esquema de ligações do sistema eletrônico externo

1 Alimentação de tensão/saída de sinal

# 5.6 Fase de inicialização Fase de inicialização Após a ligação do VEGADIF 65 à ali

Após a ligação do VEGADIF 65 à alimentação de tensão ou após o retorno da tensão, o aparelho executa primeiro um autoteste, que dura aproximadamente 30 segundos.

- Teste interno do sistema eletrônico
- Indicação do tipo de aparelho, da versão do firmware e do TAG (designação) do sensor
- O sinal de saída salta brevemente (cerca de 10 segundos) para a corrente de falha ajustada

36236-PT-151026

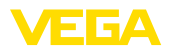

Em seguida, a respectiva corrente é passada para o cabo (o valor corresponde ao nível de enchimento atual e aos ajustes já efetuados, como, por exemplo, a calibração de fábrica).

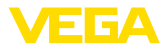

## 6 Operação com o módulo de visualização e configuração PLICSCOM

## 6.1 Descrição sumária

O módulo de visualização e configuração serve para a exibição dos valores de medição, para o comando e para o diagnóstico. Ele pode ser utilizado nos seguintes modelos de caixa e aparelhos:

- Todos os sensores de medição contínua tanto com caixa de uma como de duas câmaras (opcionalmente no compartimento do sistema eletrônico ou no compartimento de conexão)
- Unidade externa de visualização e configuração

## 6.2 Colocar o módulo de visualização e configuração

#### Montar/desmontar o módulo de visualização e configuração

O módulo de visualização e configuração pode ser a qualquer tempo colocado no sensor ou novamente removido. Não é necessário cortar a alimentação de tensão.

Proceda da seguinte maneira:

- 1. Desaparafuse a tampa da caixa
- Coloque o módulo de visualização e configuração na posição desejada sobre o sistema eletrônico (podem ser selecionadas quatro posições, deslocadas em 90°)
- Coloque o módulo de visualização e configuração sobre o sistema eletrônico e gire-o levemente para a direita até que ele se encaixe
- 4. Aparafuse firmemente a tampa da caixa com visor

A desmontagem ocorre de forma análoga, no sentido inverso.

O módulo de visualização e configuração é alimentado pelo sensor. Uma outra alimentação não é necessária.

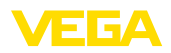

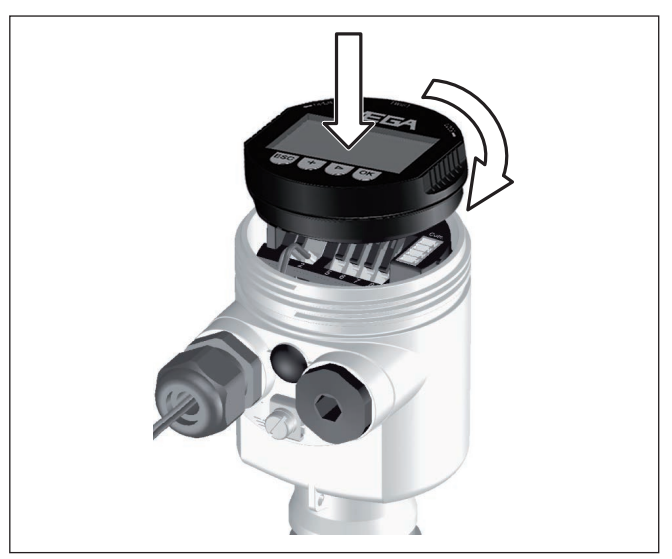

Fig. 40: Colocar o módulo de visualização e configuração

#### • Nota: Caso

Caso se deseje equipar o aparelho com um módulo de visualização e configuração para a indicação contínua do valor de medição, é necessária uma tampa mais alta com visor.

## 6.3 Sistema de configuração

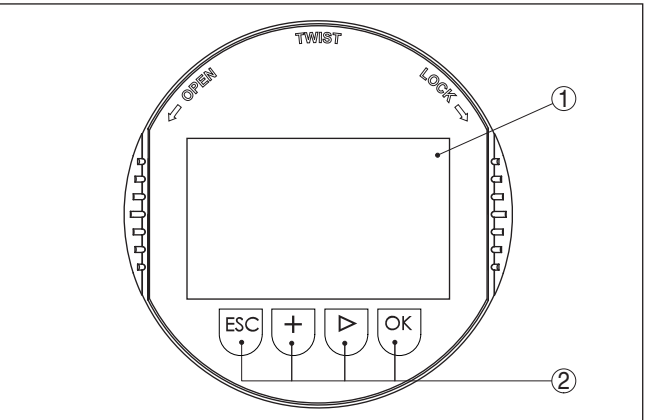

Fig. 41: Elementos de visualização e configuração

- 1 Display LC
- 2 Exibição do número do ponto do menu
- 3 Teclas de configuração

Funções das teclas

36236-PT-151026

• Tecla [OK]:

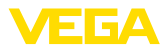

|                         | <ul> <li>Passar para a lista de menus</li> <li>Confirmar o menu selecionado</li> <li>Edição de parâmetros</li> <li>Salvar valor</li> </ul>                                                                                                    |  |
|-------------------------|----------------------------------------------------------------------------------------------------|--|
|                         | <ul> <li>Tecla [-&gt;] para a seleção de:</li> <li>Mudança de menu</li> <li>Selecionar item na lista</li> <li>Selecionar a posição a ser editada</li> </ul>                                                                                                    |  |
|                         | <ul> <li>Tecla [+]:</li> <li>Alterar o valor de um parâmetro</li> </ul>                                                                                                    |  |
|                         | <ul> <li>Tecla <i>[ESC]</i>:</li> <li>Cancelar a entrada</li> <li>Voltar para o menu superior</li> </ul>                                                                                                    |  |
| Sistema de configuração | O aparelhoé configurado pelas quatro teclas do módulo de visualiza-<br>ção e configuração. No display LC são mostradas opções do menu. A representação anterior mostra as funções de cada tecla.                                                                                                    |  |
| Funções de tempo        | Apertando uma vez as teclas [+] e [->], o valor editado ou o cursor é<br>alterado em uma casa. Se elas forem acionadas por mais de 1 s, a<br>alteração ocorre de forma contínua.                                                                                                    |  |
|                         | Se as teclas <b>[OK]</b> e <b>[ESC]</b> forem apertadas simultaneamente por<br>mais de 5 s, isso provoca um retorno ao menu básico. O idioma do<br>menu é comutado para "Inglês".                                                                                                    |  |
|                         | Aproximadamente 60 minutos após o último acionamento de uma tecla, o display volta automaticamente para a exibição do valor de medição. Os valores ainda não confirmados com <b>[OK]</b> são perdidos.                                                                                                    |  |
|                         | 6.4 Ajustar parâmetros                                                                                                    |  |
| Introdução              | O VEGADIF 65 dispõe de parâmetros gerais de configuração,<br>utilizados também em outros princípios de medição, e de parâmetros<br>de configuração específicos do aparelho. Os parâmetros gerais são<br>descritos no manual " <i>Módulo de visualização e configuração</i> ".                                                     |  |
|                         | Os parâmetros específicos do aparelho são descritos neste capítulo.                                                                                                    |  |
| i                       | <b>Informação:</b><br>Se os limites de ajuste dos parâmetros de calibração forem ultrapas-<br>sados, aparece no display a mensagem " <i>Valor-limite ultrapassado</i> ". A<br>edição pode ser cancelada com <i>[ESC]</i> ou o valor-limite exibido pode<br>ser assumido através de <i>[OK]</i> .                                  |  |
| Aplicação               | O VEGADIF 65 pode ser utilizado para a medição de pressão dife-<br>rencial, nível de enchimento, fluxo, densidade e medição de camada<br>separadora. A seleção da respectiva aplicação ocorre na opção do<br>menu " <i>Aplicação</i> ". A depender da aplicação selecionada, é efetuada<br>a calibração de zero/span ou Mín./Max. |  |
| i                       | Informação:<br>As aplicações Medição de densidade e de camada separadora tam-<br>bém são realizadas pela aplicação Medição de nível de enchimento.                                                                                                    |  |

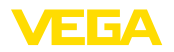

Para comutar para a medição de pressão diferencial ou de fluxo, proceda da seguinte maneira

1. Pressionar *[OK]* na indicação do valor medido. É exibida a vista geral de menus.

|   | Basic adjustment |
|---|------------------|
|   | Display          |
|   | Diagnostics      |
|   | Service          |
| l | Info             |
| S |                  |

2. Confirmar o menu "Ajuste básico" com [OK].

| Application                  |
|------------------------------|
| Nível de enchimento <b>V</b> |
|                              |

3. Confirmar a opção do menu "Aplicação" com [OK].

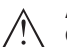

#### Advertência:

Observar o aviso: "A saída pode ser alterada".

- 4. Selecionar "OK" com [->] e confirmar com [OK].
- 5. Selecionar na lista a aplicação desejada, por exemplo, "*Fluxo*" e confirmar com *[OK]*.

Unidade de calibração

Selecionar nesta opção a unidade de calibração e a unidade para a exibição da temperatura no display.

Para a seleção da unidade de calibração (no exemplo, comutação de mbar para bar), proceder da seguinte maneira:

 Pressionar [OK] na indicação do valor medido. É exibida a vista geral de menus.

| <ul> <li>Basic adjustment</li> </ul> |
|--------------------------------------|
| Display                              |
| Diagnostics                          |
| Service                              |
| Info                                 |
|                                      |

 Confirmar o menu "Ajuste básico" com [OK]. É exibida a opção do menu "Unidade".

| ( | Unit                   |
|---|------------------------|
|   | Unidade de calibração  |
|   | mbar 🔻                 |
|   | Unidade de temperatura |
|   | °C 🔻                   |
|   |                        |

- Ativar a seleção com [OK] e selecionar com [->] a opção "Unidade de calibração".
- Ativar a seleção com [OK] e selecionar a unidade desejada (no exemplo: bar) através de [->].
- Confirmar com [OK] e passar com [->] para a correção de posição.

A unidade de calibração foi assim comutada de mbar para bar.

т

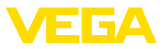

Informação:

Na comutação para calibração em uma unidade de altura (por exemplo, para medição de nível de enchimento), é necessário ajustar adicionalmente a densidade.

Para ajustar a densidade, proceda da seguinte maneira:

- 1. Pressionar **[OK]** na indicação do valor medido. É exibida a vista geral de menus.
- Confirmar o menu "Ajuste básico" com [OK]. É exibida a opção do menu "Unidade de calibração".
- Ativar a seleção com [OK] e selecionar a unidade desejada (no exemplo: m) através de [->].
- Confirmar com [OK]. É exibido o submenu "Unidade de densidade".

| $\left[ \right]$ | Unit of measurement                |
|------------------|------------------------------------|
|                  | Density unit<br>kg/dm <sup>3</sup> |
|                  | p01                                |

 Selecionar com [->] a unidade desejada, por exemplo, kg/dm<sup>3</sup>, e confirmar com [OK]. Aparece o menu "Densidade".

|        | Unit of measurement |
|--------|---------------------|
|        |                     |
|        | Density             |
|        | 0001000             |
|        | kg/dm <sup>3</sup>  |
| $\sim$ |                     |

 Ajustar o valor de densidade desejado com [->] e [+], confirmar com [OK] e passar para a correção da posição através de [->].

A unidade de calibração foi comutada de bar para m.

Para selecionar a unidade de temperatura, proceder da seguinte maneira:

- Ativar a seleção com [OK] e selecionar com [->] a opção "Unidade de temperatura".
- Ativar a seleção com [OK] e selecionar a unidade desejada (por exemplo, °F) através de [->].
- 3. Confirmar com [OK].

A unidade da temperatura foi comutada de °C para °F.

#### Correção de posição

A correção da posição compensa a influência da posição de montagem sobre o valor de medição. Nesta opção do menu, são exibidos o valor de offset e, abaixo, o valor atualmente medido.

Proceda da seguinte maneira:

 Na opção do menu "Correção da posição", ativar a seleção através de [OK].

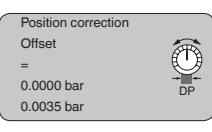

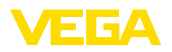

 Selecionar com [->], por exemplo, o valor de medição atual 0,0035 bar.

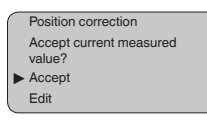

3. Confirmar com [OK].

| $\bigcap$ | Position correction |    |
|-----------|---------------------|----|
|           | Offset              | R  |
|           | =                   | U  |
|           | -0.0035 bar         | DP |
|           | 0.0000 bar          |    |

4. Passar com [->] para a calibração de Mín.(zero).

O valor de medição atual foi corrigido para 0, o valor de correção é mostrado no display como valor de offset com sinal (prefixo) invertido.

Caso se queira aplicar para a correção de posição um valor que nãoseja o valor de medição atual, selecione a função "*Editar*" e ajuste o valor desejado.

Calibração de Zero para a<br/>pressão diferencialNesta opção do menu, é ajustada a pressão diferencial mínima.<br/>Proceda da seguinte maneira:

1. Na opção "zero", editar o valor bar com [OK].

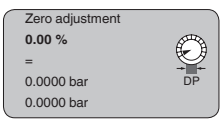

- 2. Ajustar o valor desejado através de [+] e [->].
- Confirmar com [OK] e passar com [->] para a calibração de Span.

Para uma calibração com pressão, digite simplesmente o valor atualmente medido e exibido no display.

A calibração zero foi concluída

## Informação: A calibração ;

A calibração zero desloca o valor da calibração Span. A margem de medição, ou seja, a diferença entre esses valores, permanece inalterada.

Calibração de Span para a pressão diferencial Nesta opção do menu, é ajustada a pressão diferencial máxima. Proceda da seguinte maneira:

1. Na opção "span", editar o valor bar com [OK].

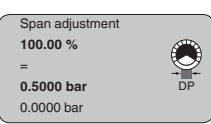

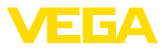

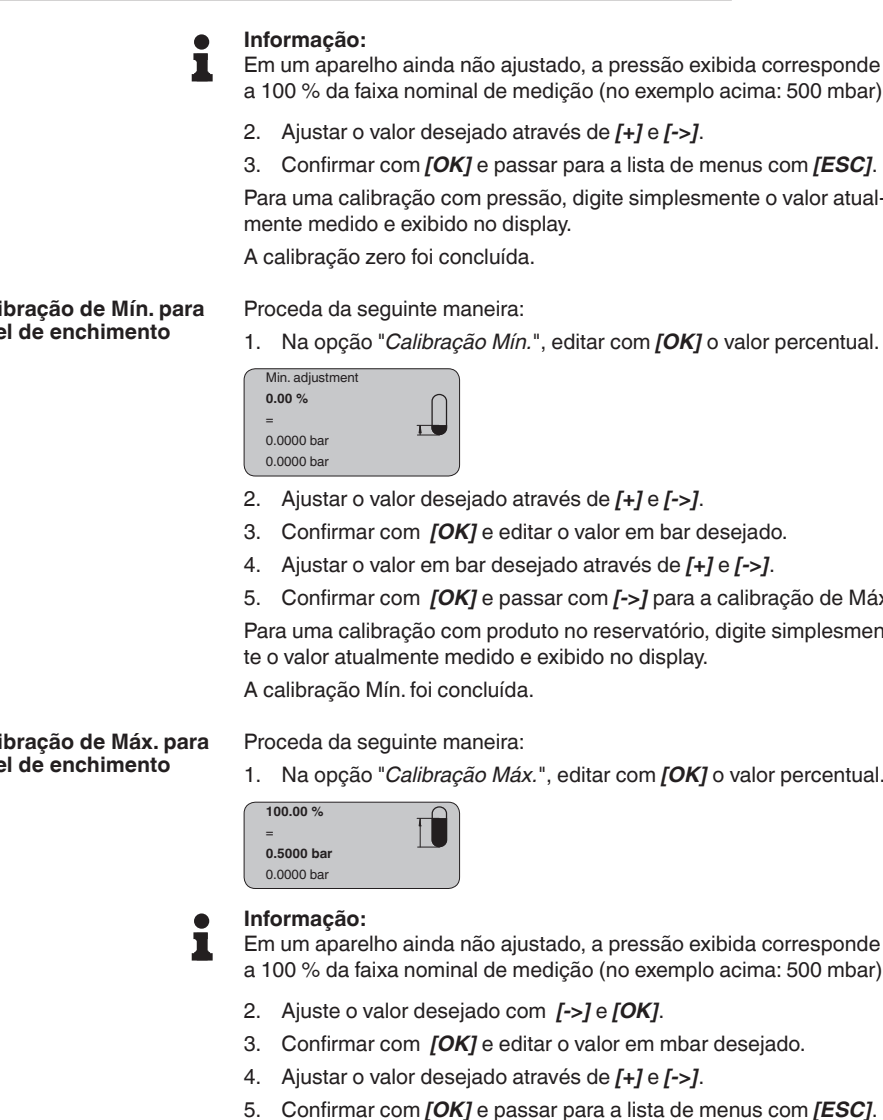

a 100 % da faixa nominal de medição (no exemplo acima: 500 mbar)

- Ajustar o valor desejado através de [+] e [->].
- 3. Confirmar com [OK] e passar para a lista de menus com [ESC].

Para uma calibração com pressão, digite simplesmente o valor atual-

#### Calibração de Mín. para nível de enchimento

- 1. Na opção "Calibração Mín.", editar com [OK] o valor percentual.
- 2. Ajustar o valor desejado através de [+] e [->].
- 3. Confirmar com [OK] e editar o valor em bar desejado.
- Ajustar o valor em bar desejado através de [+] e [->].
- Confirmar com [OK] e passar com [->] para a calibração de Máx.

Para uma calibração com produto no reservatório, digite simplesmente o valor atualmente medido e exibido no display.

#### Calibração de Máx. para nível de enchimento

1. Na opcão "Calibracão Máx.", editar com [OK] o valor percentual.

Em um aparelho ainda não ajustado, a pressão exibida corresponde a 100 % da faixa nominal de medição (no exemplo acima: 500 mbar)

- Ajuste o valor desejado com [->] e [OK].
- 3. Confirmar com [OK] e editar o valor em mbar desejado.
- Ajustar o valor desejado através de [+] e [->].
- Confirmar com [OK] e passar para a lista de menus com [ESC].

Para uma calibração com produto no reservatório, digite simplesmente o valor atualmente medido e exibido no display.

A calibração Máx. foi concluída.

Calibração de Mín para Para a calibração de Mín. para densidade, não é necessário encher densidade o reservatório. Os exemplos de valores foram assumidos do capítulo Montar, Disposição na medição de densidade e camada separadora.

Proceda da seguinte maneira:

Na opção "Calibração Mín.", editar com [OK] o valor percentual. 1.

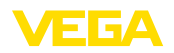

| Min. adjustment<br>0.00 % | $\cap$ |
|---------------------------|--------|
| =                         |        |
| 0.0000 bar                |        |
| 0.0000 bar                |        |

- 2. Ajustar o valor desejado através de [+] e [->], por exemplo, 100 %.
- 3. Confirmar com [OK] e editar o valor em bar desejado.
- Ajustar o valor em bar desejado através de [+] e [->], por exemplo, 29,4 mbar.
- 5. Confirmar com [OK] e passar com [->] para a calibração de Máx.

Para uma calibração com produto no reservatório, digite simplesmente o valor atualmente medido e exibido no display.

A calibração Mín. foi concluída.

Calibração de Máx. para<br/>densidadePara a calibração de Máx. para densidade, não é necessário encher<br/>o reservatório. Os exemplos de valores foram assumidos do capítulo<br/>Montar, Disposição na medição de densidade e camada separadora.

Proceda da seguinte maneira:

1. Na opção "Calibração Máx.", editar com [OK] o valor percentual.

| ( | 100.00 %   |    |
|---|------------|----|
|   | =          | iL |
|   | 0.1000 bar |    |
|   | 0.0000 bar |    |

#### Informação:

Em um aparelho ainda não ajustado, a pressão exibida corresponde a 100 % da faixa nominal de medição (no exemplo acima: 100 mbar)

- 2. Ajuste o valor desejado com [->] e [OK], por exemplo, 0,0 %
- 3. Confirmar com *[OK]* e editar o valor em mbar desejado.
- 4. Ajustar o valor desejado através de [+] e [->], por exemplo, 35,3 mbar.
- 5. Confirmar com [OK] e passar para a lista de menus com [ESC].

Para uma calibração com produto no reservatório, digite simplesmente o valor atualmente medido e exibido no display.

A calibração Máx. foi concluída.

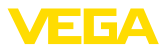

# Calibração de Mín. para fluxo

Proceda da seguinte maneira:

1. Na opção "Calibração Mín.", editar com [OK] o valor em bar.

| $\bigcap$ | Min. adjustment |        |
|-----------|-----------------|--------|
|           | 0.00 %          | (A)    |
|           | =               | $\leq$ |
|           | 0.0000 bar      | DP     |
| L         | 0.0000 bar      |        |

- 2. Ajustar o valor em bar desejado através de [+] e [->].
- 3. Confirmar com [+] e passar com [->] para a calibração de Máx.

Para uma calibração com fluxo, digite simplesmente o valor atualmente medido e exibido no display.

Informação:

O VEGADIF 65 é apropriado também para a medição bidirecional de fluxo (fluxo em ambos os sentidos). A seleção é feita através da opção do menu "*Curva de linearização*". Na medição de fluxo bidirecional, o valor de calibração Mín. tem que ser igual ao valor de calibração Máx. negativo.

Exemplo: para um valor de calibração Máx. de **+100 mbar**, deve ser ajustado, portanto, um valor de calibração Mín. de **-100 mbar**.

A calibração Mín. foi concluída.

Calibração de Máx. para fluxo

| ira | Proceda da seguinte maneira:                                   |
|-----|----------------------------------------------------------------|
|     | 1. Na opção "Calibração Máx.", editar com [OK] o valor em bar. |

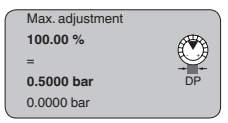

#### Informação:

Em um aparelho ainda não ajustado, a pressão exibida corresponde a 100 % da faixa nominal de medição (no exemplo acima: 500 mbar)

- 2. Ajuste o valor em mbar com [->] e [OK].
- 3. Confirmar com [OK] e passar para a lista de menus com [ESC].

Para uma calibração com fluxo, digite simplesmente o valor atualmente medido e exibido no display.

A calibração Máx. foi concluída.

Curva de linearização para nível de enchimento detodos os reservatórios, cujo volume aumenta de forma não-linear emrelação à altura de enchimento, por exemplo, tanques redondosdeitados ou tanques esféricos.

> Encontram-se armazenadas no sistema curvas de linearização específicas para tais tipos de reservatório. Elas indicam a proporção entre a altura percentual do nível de enchimento e o volume do reservatório. Quando se ativa a curva adequada, o volume percentual do volume do reservatório é indicado corretamente.

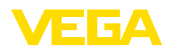

|                                                  | Linearisation curve                                                                                                    |  |  |
|--------------------------------------------------|----------------------------------------------------------------------------------------------------|--|--|
|                                                  | Introduza os parâmetros desejados através das respectivas teclas.<br>Salve os ajustes e passe para o próximo ponto do menu com a tecla<br><i>[-&gt;]</i> .                                                                                                    |  |  |
| $\triangle$                                      | Cuidado:<br>Na utilização do VEGADIF 65 com a respectiva homologação como<br>parte de uma proteção contra transbordo conforme WHG (lei alemã<br>de proteção das reservas de água), deve ser observado o seguinte:                                                                                                    |  |  |
|                                                  | Se for selecionada uma curva de linearização, então o sinal de me-<br>dição não será mais obrigatoriamente linear em relação à altura de<br>enchimento. Isso deve ser considerado pelo usuário especialmente<br>no ajuste do ponto de comutação no emissor de sinais limitadores.                                                                                                    |  |  |
| Supressão de fugas para<br>fluxo                 | Em algumas aplicações, não devem ser detectados débitos peque-<br>nos. A supressão de fugas permite que o valor de fluxo seja ignorado<br>até um determinado valor percentual. O valor padrão é de 5 % do va-<br>lor máximo de fluxo, o que corresponde a 0,25 % do valor máximo da<br>pressão diferencial. O valor-limite é de 50 %. Esta função depende da<br>função de linearização selecionada e só está disponível para curvas<br>características exponenciais. |  |  |
|                                                  | A curva característica, cuja a raiz foi extraída/cuja raiz foi extraída de modo bidirecional, apresenta uma forte inclinação no ponto zero, ou seja, pequenas alterações na pressão diferencial medida provoca grandes alterações no sinal de saída. A supressão de fugas estabiliza a saída de sinais.                                                                                                    |  |  |
| Contadores de soma total<br>e parcial para fluxo | I O VEGADIF 65 dispõe de dois contadores internos de soma, para<br>osquais pode-se selecionar o volume ou a massa como função de<br>contagem e ajustar a unidade separadamente.                                                                                                    |  |  |
|                                                  | Proceda da seguinte maneira:                                                                                                    |  |  |
|                                                  | <ol> <li>Por exemplo, selecionar a opção do menu "Contador de soma<br/>parcial".</li> </ol>                                                                                                    |  |  |
|                                                  | Part sum counter<br>0.0000 10 <sup>20</sup><br>gal<br>Alterar aiustes?                                                                                                    |  |  |

2. Ativar a função com "Alterar ajustes?" com [OK].

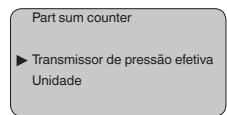

3. Confirmar com [OK] o ajuste "Transmissor de pressão efetiva".

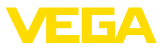

| $\bigcap$ | Part sum counter   |
|-----------|--------------------|
| ►         | Caudal mássico     |
| ►         | Caudal volumétrico |
|           | Sem unidade        |

- 4. Selecionar a grandeza desejada com [->] e confirmar com [OK]
- Selecionar a unidade de calibração do transmissor de pressão efetiva com [->], por exemplo, m<sup>3</sup>/s, e confirmar com [OK].

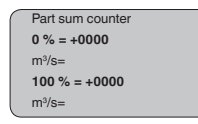

- 6. Editar com [OK] e ajustar os valores desejados com [+] e [->].
- Confirmar com [OK] e voltar para a visualização do contador de soma parcial.
- Selecionar a unidade do contador através de [->], ajustar a unidade desejada com [->], por exemplo, m<sup>3</sup>/s, e confirmar com [OK].

O ajuste do contador de soma parcial foi concluída. A função de contagem foi ativada.

O procedimento é o mesmo para o contador de soma total.

**Copiar dados do sensor** Esta função permite carregar dados de parametrização para o módulo de visualização e configuração ou baixar esses dados para o sensor. Uma descrição detalhada da função pode ser lida no manual "*Módulo de visualização e configuração*".

São carregados ou baixados com essa função os seguintes dados:

- Representação do valor de medição
- Aplicação
- Calibração
- Atenuação
- Curva de linearização
- Supressão de fugas
- TAG do sensor
- Valor exibido
- Unidade de leitura
- Escalação
- Saída de corrente
- Unidade de calibração
- Idioma

Os dados a seguir, relevantes para a segurança, **não** são carregados ou baixados:

- Modo operacional HART
- PIN

| ſ | Copy sensor data  |
|---|-------------------|
|   |                   |
|   |                   |
|   |                   |
|   | Convision data?   |
|   | oopy sensor data? |
|   |                   |

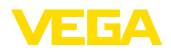

#### Reset

#### Ajuste básico

A função de reset "*Ajuste básico*" repõe os parâmetros das opções de menu a seguir para os valores de reset (vide tabela):

| Área de menu    | Opção de menu                                 | Valor de reset                  |  |
|-----------------|-----------------------------------------------|---------------------------------|--|
| Ajustes básicos | Calibração Zero/Mín.                          | Início da faixa de me-<br>dição |  |
|                 | Calibração Span/Máx.                          | Fim da faixa de medição         |  |
|                 | Densidade                                     | 1 kg/l                          |  |
|                 | Unidade de densidade                          | kg/l                            |  |
|                 | Atenuação                                     | 1 s                             |  |
|                 | Linearização                                  | Linear                          |  |
|                 | Sensor-TAG                                    | Sensor                          |  |
| Display         | Valor exibido                                 | Pressão diferencial             |  |
|                 | Unidade de leitura                            | Massa/kg                        |  |
|                 | Escalação                                     | 0.00 a 100.0                    |  |
|                 | Ponto decimal da indi-<br>cação               | 8888.8                          |  |
| Diagnóstico     | Contadores                                    | 0.0000 10ºº gal                 |  |
|                 | Contador de soma par-<br>cial                 | 0.0000 10ºº gal                 |  |
| Serviço         | Saída de corrente - Cur-<br>va característica | 4 20 mA                         |  |
|                 | Saída de corrente - Mo-<br>do de falha        | < 3.6 mA                        |  |
|                 | Saída de corrente - Cor-<br>rente mín.        | 3,8 mA                          |  |
|                 | Saída de corrente - Cor-<br>rente máxima      | 20,5 mA                         |  |

Os valores das opções a seguir não são repostas com o "Reset":

| Área de menu    | ea de menu Opção de menu |              |  |
|-----------------|--------------------------|--------------|--|
| Ajustes básicos | Unidade de calibração    | bar          |  |
|                 | Unidade de temperatura   |              |  |
|                 | Correção de posição      | nenhum reset |  |
| Display         | lluminação               | nenhum reset |  |
| Serviço         | Idioma                   | nenhum reset |  |
|                 | Aplicação                | nenhum reset |  |

#### Valor de pico

Os valores de temperatura máxima e mínima e os valores de pressão são passados para o valor atual.

#### Contadores

Os contadores de soma total e parcial são zerados.

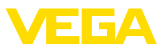

#### Ajustes opcionais

O plano de menus a seguir mostra possibilidades adicionais de ajuste e diagnóstico, como a escalação da indicação, simulação ou representação de curvas de tendência. Uma descrição mais detalhada dessas opções pode ser obtida no manual "*Módulo de visualização e configuração*".

## 6.5 Plano de menus

# Informação: A depender o

A depender do equipamento e da aplicação, as janelas de menu mostradas em cor clara não estão sempre disponíveis.

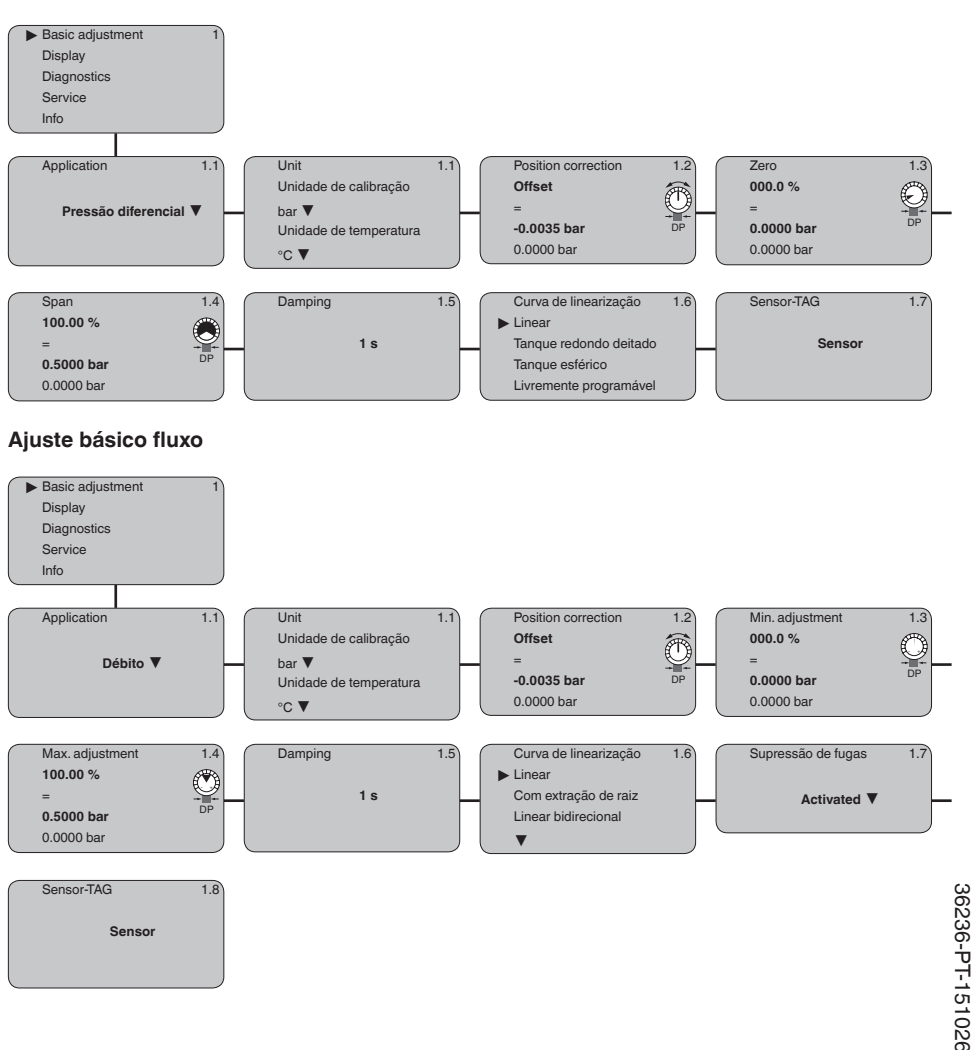

#### Ajuste básico pressão diferencial

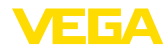

#### Ajuste básico nível de enchimento

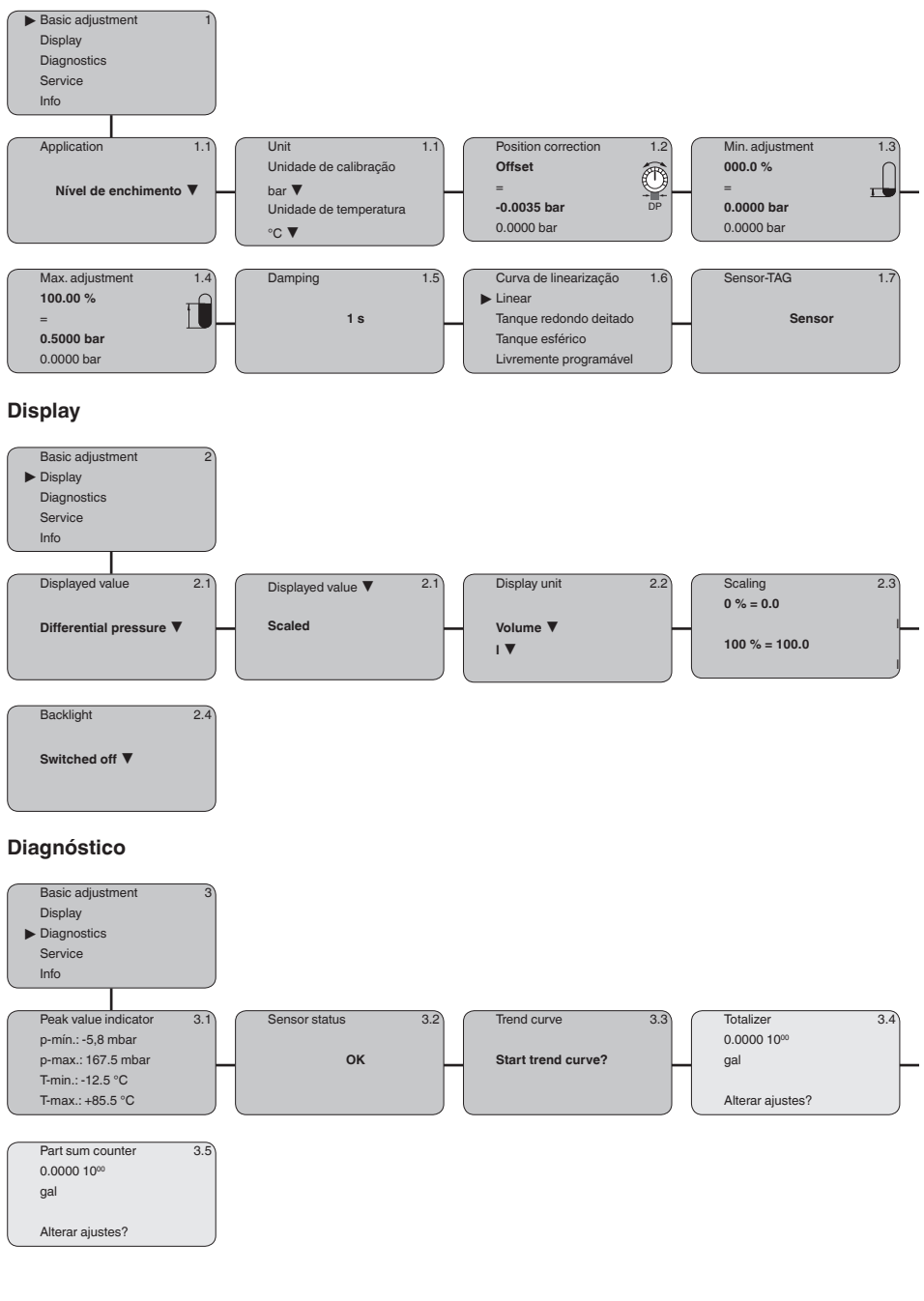

36236-PT-151026

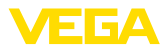

#### Serviço

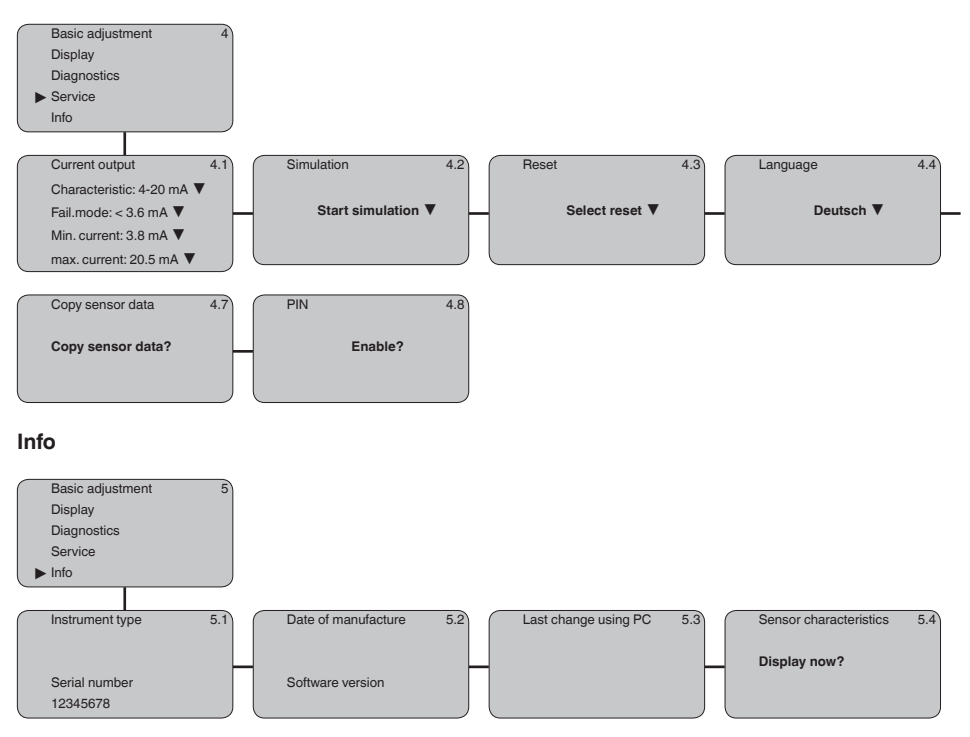

## 6.12 Armazenamento dos dados de parametrização

Recomendamos anotar os dados ajustados, por exemplo, no presente manual, guardando-os bem em seguida. Assim eles estarão à disposição para uso posterior ou para fins de manutenção.

Caso o VEGADIF 65 esteja equipado com um módulo de visualização e configuração, os dados mais importantes do sensor podem ser passados para esse módulo. Esse procedimento é descrito no manual do "*Módulo de visualização e configuração*" na opção de menu "*Copiar dados do sensor*". Os dados lá ficam salvos, mesmo se houver uma falta de alimentação de energia do sensor.

Caso seja necessário trocar o sensor, o módulo de visualização e configuração deve ser encaixado no novo aparelho e os dados devem ser passados para o sensor também através da opção "*Copiar dados do sensor*".

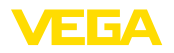

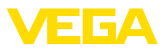

## 7 Colocar em funcionamento

## 7.1 Selecionar o modo operacional

No VEGADIF 65 podem ser ajustados os seguintes modos operacionais:

- Medição de fluxo
- Medição de nível de enchimento
- Medição de pressão diferencial

## 7.2 Medição de fluxo

Notas

Para medições de fluxo é utilizado normalmente o VEGADIF 65 sem diafragma isolador.

Antes de calibrar o VEGADIF 65, as linhas de pressão efetiva devem ser limpas e o aparelho tem que ser enchido com o produto

#### Disposição de medição para gases

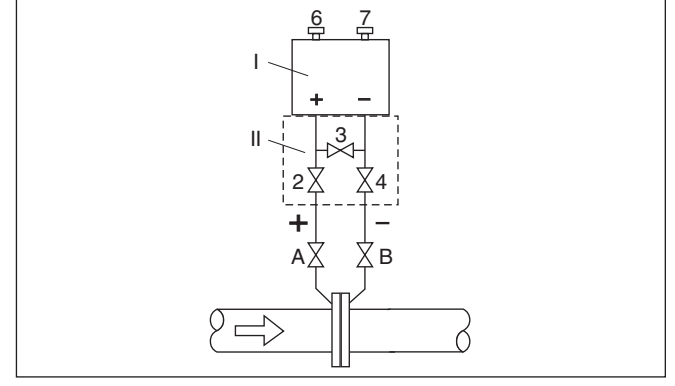

Fig. 42: Disposição preferencial para a medição de gases

- I VEGADIF 65
- II Bloco de 3 válvulas
- 2, 4 Válvulas de admissão
- 3 Válvula compensadora
- 6, 7 Válvulas de purga de ar no VEGADIF 65
- A, B Válvulas de bloqueio

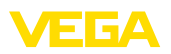

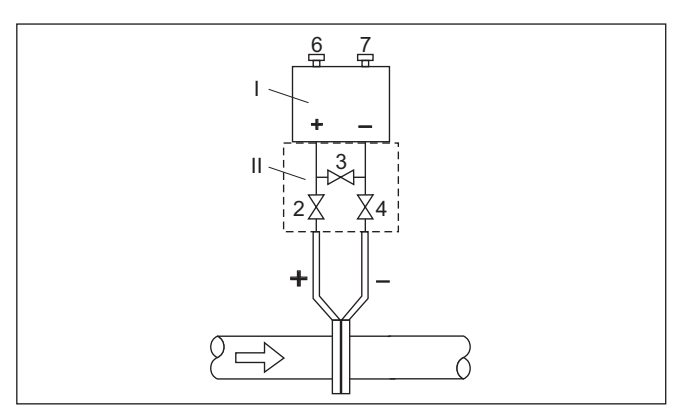

Fig. 43: Disposição preferencial para medição em gases, conexão através do bloco de 3 válvulas, flangeável dos dois lados

- I VEGADIF 65
- II Bloco de 3 válvulas
- 2, 4 Válvulas de admissão
- 3 Válvula compensadora
- 6, 7 Válvulas de purga de ar no VEGADIF 65

#### Disposição para a medição de líquidos

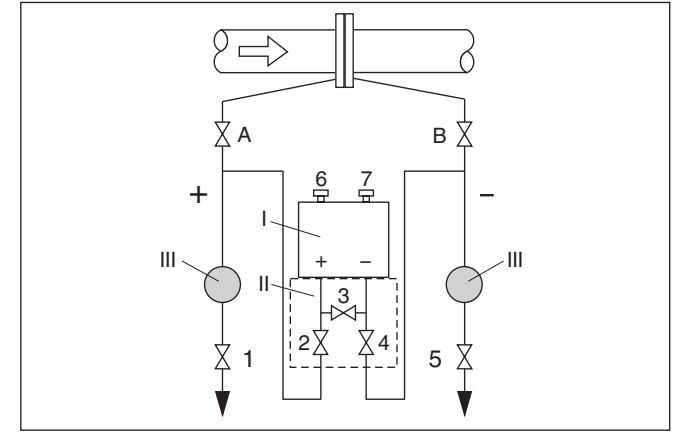

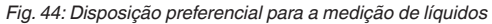

- I VEGADIF 65
- II Bloco de 3 válvulas
- III Separador
- 1, 5 Válvulas de descarga
- 2, 4 Válvulas de admissão
- 3 Válvula compensadora
- 6, 7 Válvulas de purga de ar no VEGADIF 65
- A, B Válvulas de bloqueio

Preparar calibração

Proceda da seguinte maneira:

1. Fechar a válvula 3

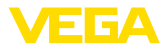

2. Encher o dispositivo de medição com o produto.

Para tal, abrir as válvulas A, B (caso existentes) e 2, 4: o produto entra

Se necessário, limpar as linhas de pressão efetiva: no caso de gases, soprar com ar comprimido, ou lavar, no caso de líquidos.<sup>1)</sup>

Para tal, fechar as válvulas 2 e 4 para bloquear o aparelho.

Em seguida, abrir as válvulas 1 e 5 para soprar/lavar as linhas de pressão efetiva.

Após a limpeza, fechar as válvulas 1 e 5 (caso existentes)

3. Purgar o ar do aparelho do seguinte modo:

Abrir as válvulas 2 e 4: o produto entra

Fechar a válvula 4: o lado negativo é fechado

Abrir a válvula 3: compensação dos lados positivo e negativo

Abrir as válvulas 6 e 7 por curto tempo e fechá-las novamente em seguida: encher totalmente o instrumento de medição com o produto e purgar o ar

 Efetuar uma correção da posição, se forem atendidas as condições a seguir. Caso contrário, efetuar a correção de posição somente após o passo 6.

Condições:

O processo não pode ser bloqueado.

Os pontos de tomada de pressão (A e B) encontram-se na mesma altura geodésica.

5. Colocar o ponto de medição no modo de medição:

Fechar a válvula 3: separar os lados positivo e negativo

Abrir a válvula 4: conectar o lado negativo

Agora se encontram:

Válvulas 1, 3, 5, 6 e 7 fechadas<sup>2)</sup>

Válvulas 2 e 4 abertas

Válvulas A e B abertas

6. Efetuar a correção de posição, caso o fluxo possa ser fechado. Nesse caso, o passo 5 deve ser ignorado.

Em seguida, efetuar a calibração, vide capítulo "Ajustar parâmetros".

## 7.3 Medição de nível de enchimento

Para medições de nível de enchimento, pode ser utilizado qualquer modelo do VEGADIF 65.

O VEGADIF 65 com diafragma isolador em ambos os lados pode ser utilizado imediatamente.

O VEGADIF 65 sem diafragma isolador ou com diafragma isolador em um único lado fica pronto para funcionar após a abertura de uma válvula de fechamento eventualmente existente.

<sup>1)</sup> No arranjo com 5 válvulas.

2) Válvulas 1, 3, 5: no arranjo com 5 válvulas.

Notas

Antes de calibrar o VEGADIF 65 sem diafragma isolador ou com diafragma isolador apenas em um lado, as linhas de pressão efetiva têm que ser limpas e o aparelho ter que ser enchido com o produto.

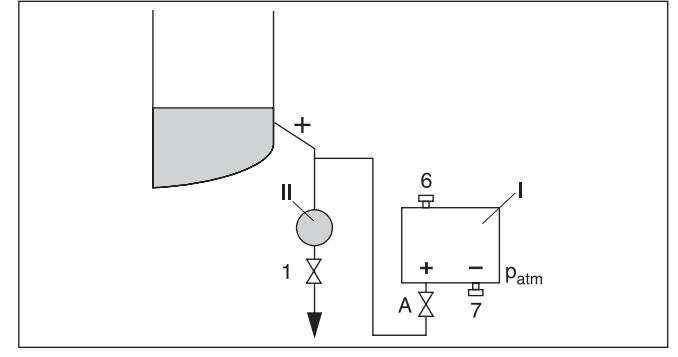

Fig. 45: Disposição preferencial para a medição em reservatórios abertos

- I VEGADIF 65
- II Separador
- 1 Válvula de descarga
- 6, 7 Válvulas de purga de ar no VEGADIF 65
- A Válvula de bloqueio

Preparar calibração

- Proceda da seguinte maneira:
- 1. Encher o reservatório até a tiragem mais baixa.
- 2. Encher o dispositivo de medição com o produto.

Para tal, abrir a válvula A: o produto entra.

3. Purgar o ar do aparelho

Abrir a válvula 6 por curto tempo e fechá-la novamente em seguida: encher totalmente o instrumento de medição com o produto e purgar o ar.

4. Colocar o ponto de medição no modo de medição

Agora se encontram:

Válvula A aberta e válvula 6 fechada

Calibrar, em seguida (vide abaixo).

#### Disposição para a medição em reservatórios abertos

F **G** / 4

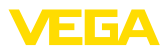

#### Disposição para a medição em reservatórios fechados

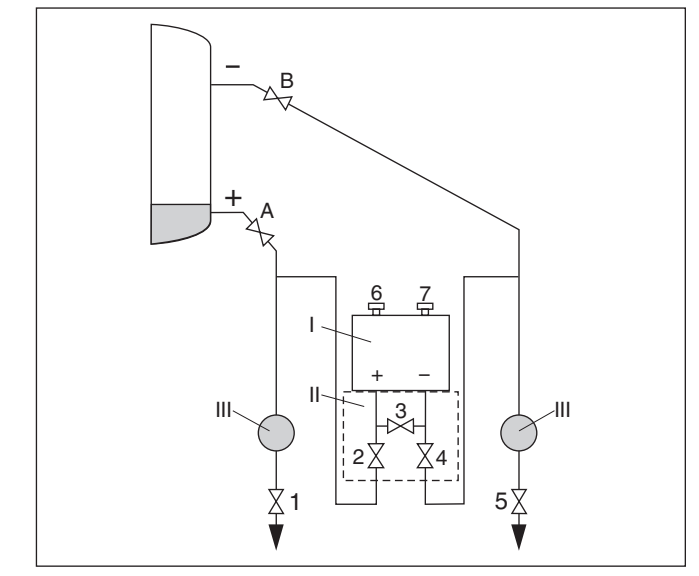

Fig. 46: Disposição preferencial para a medição em reservatórios fechados

- I VEGADIF 65
- II Bloco de 3 válvulas
- III Separador
- 1, 5 Válvulas de descarga
- 2, 4 Válvulas de admissão
- 6, 7 Válvulas de purga de ar no VEGADIF 65
- A, B Válvulas de bloqueio

#### Preparar calibração

Proceda da seguinte maneira:

- 1. Encher o reservatório até a tiragem mais baixa
- 2. Encher o dispositivo de medição com o produto

Fechar a válvula 3: separar os lados positivo e negativo

Abrir as válvulas A e B: abrir as válvulas de bloqueio

 Purgar o ar do lado positivo (esvaziar eventualmente o lado negativo)

Abrir as válvulas 2 e 4: entrada do produto no lado positivo

Abrir as válvulas 6 e 7 por curto tempo e fechá-las novamente em seguida: encher totalmente o lado positivo com o produto e purgar o ar

4. Colocar o ponto de medição no modo de medição

Agora se encontram:

Válvulas 3, 6 e 7 fechadas

Válvulas 2, 4, A e B abertas

Calibrar, em seguida (vide abaixo).

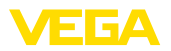

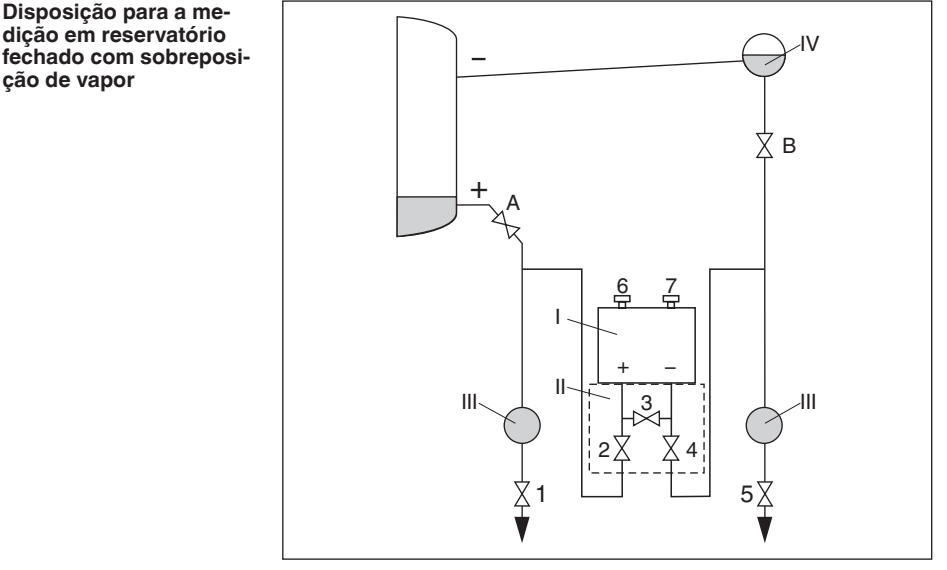

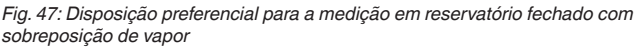

- I VEGADIF 65
- II Bloco de 3 válvulas
- III Separador
- IV Reservatório de condensado
- 1, 5 Válvulas de descarga
- 2, 4 Válvulas de admissão
- 3 Válvula compensadora
- 6, 7 Válvulas de purga de ar no VEGADIF 65
- A, B Válvulas de bloqueio

Preparar calibração

Proceda da seguinte maneira:

- 1. Encher o reservatório até a tiragem mais baixa
- 2. Encher o dispositivo de medição com o produto

Abrir as válvulas A e B: abrir as válvulas de bloqueio

Encher a linha de pressão efetiva negativa até a altura do reservatório de condensado

3. Purgar o ar do aparelho do seguinte modo:

Abrir as válvulas 2 e 4: entrada do produto

Abrir a válvula 3: compensação dos lados positivo e negativo

Abrir as válvulas 6 e 7 por curto tempo e fechá-las novamente em seguida: encher totalmente o instrumento de medição com o produto e purgar o ar

4. Colocar o ponto de medição no modo de medição:

Fechar a válvula 3: separar os lados positivo e negativo Abrir a válvula 4: conectar o lado negativo

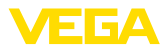

Agora se encontram:

Válvulas 3, 6 e 7 fechadas

Válvulas 2, 4, A e B abertas.

Em seguida, efetuar a calibração, vide capítulo "Ajustar parâmetros".

## 7.4 Medição de densidade e camada separadora

Para a medição de densidade e camada separadora, deve ser utilizado o VEGADIF 65 com diafragma isolador em ambos os lados.

Este modelo do VEGADIF 65 pode ser colocado imediatamente em funcionamento.

## 7.5 Medição de pressão diferencial

Notas

Para medições de pressão diferencial, deve ser utilizado o VEGADIF 65 sem diafragma isolador ou com diafragma isolador em ambos os lados.

O VEGADIF 65 com diafragma isolador em ambos os lados pode ser utilizado imediatamente.

Antes de calibrar o VEGADIF 65 sem diafragma isolador, as linhas de pressão efetiva devem ser limpas e o aparelho tem que ser enchido com o produto

# Disposição de medição para gases

Fig. 48: Disposição preferencial para a medição de gases

- I VEGADIF 65
- II Bloco de 3 válvulas
- 2, 4 Válvulas de admissão
- 3 Válvula compensadora
- 6, 7 Válvulas de purga de ar no VEGADIF 65
- A, B Válvulas de bloqueio

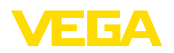

#### Disposição para a medição de líquidos

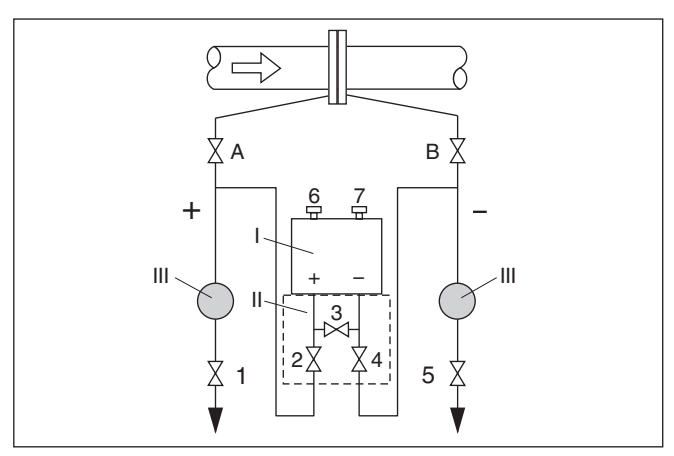

Fig. 49: Disposição preferencial para a medição de líquidos

- I VEGADIF 65
- II Bloco de 3 válvulas
- III Separador
- 1, 5 Válvulas de descarga
- 2, 4 Válvulas de admissão
- 3 Válvula compensadora
- 6, 7 Válvulas de purga de ar no VEGADIF 65
- A, B Válvulas de bloqueio

Preparar calibração

Proceda da seguinte maneira:

- 1. Fechar a válvula 3
- 2. Encher o dispositivo de medição com o produto.

Para tal, abrir as válvulas A, B, 2, 4: o produto entra.

Se necessário, limpar as linhas de pressão efetiva: no caso de gases, soprar com ar comprimido, ou lavar, no caso de líquidos.<sup>3)</sup>

Fechar as válvulas 2 e 4 para bloquear o aparelho

Válvulas 1 e 5 abertas

Fechar as válvulas 1 e 5

3. Purgar o ar do aparelho do seguinte modo:

Abrir as válvulas 2 e 4: o produto entra

Fechar a válvula 4: o lado negativo é fechado

Abrir a válvula 3: compensação dos lados positivo e negativo

Abrir as válvulas 6 e 7 por curto tempo e fechá-las novamente em seguida: encher totalmente o instrumento de medição com o produto e purgar o ar

 Colocar o ponto de medição no modo de medição: Fechar a válvula 3: separar os lados positivo e negativo Abrir a válvula 4: conectar o lado negativo

3) No arranjo com 5 válvulas.

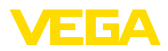

Agora se encontram: Válvulas 1, 3, 5, 6 e 7 fechadas<sup>4)</sup> Válvulas 2 e 4 abertas Válvulas A e B abertas (caso existentes) Em seguida, efetuar a calibração, vide capítulo "*Ajustar parâmetros*".

<sup>4)</sup> Válvulas 1, 3, 5: no arranjo com 5 válvulas.

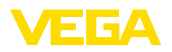

## 8 Manutenção e eliminação de falhas

## 8.1 Conservar

| Manutenção                                        | Se o aparelho for utilizado conforme a finalidade, não é necessária<br>nenhuma manutenção especial na operação normal.<br>Em algumas aplicações, incrustações do produto nas membranas<br>separadoras podem interferir no resultado da medição. Portanto, a<br>depender do sensor e da aplicação, tomar as devidas medidas de<br>precaução para evitar incrustações acentuadas e principalmente o<br>seu endurecimento.                            |                                                |                                                                                                    |
|---------------------------------------------------|----------------------------------------------------------------------------------------------------|------------------------------------------------|----------------------------------------------------------------------------------------------------|
|                                                   | 8.2 Elim                                                                                                    | ninar falhas                                   |                                                                                                    |
| Comportamento em caso<br>de falhas                | É de respons<br>devidas med                                                                                                    | sabilidade do proprie<br>lidas para a eliminaç | stário do equipamento tomar as<br>ão de falhas surgidas.                                                                  |
| Causas de falhas                                  | <ul> <li>O VEGADIF 65 garante um funcionamento altamente seguro. Porém, podem ocorrer falhas durante sua operação. Essas falhas podem apresentar as seguintes causas:</li> <li>Sensor</li> <li>Processo</li> <li>Alimentação de tensão</li> <li>Avaliação de sinal</li> </ul>                                                                                                    |                                                |                                                                                                    |
| Eliminação de falhas                              | As primeiras medidas são a verificação do sinal de saída e a ava-<br>liação de mensagens de erro através do módulo de visualização e<br>configuração. O procedimento correto será descrito abaixo. Outras<br>possibilidades de diagnóstico mais abrangentes são disponibilizadas<br>pela utilização de um PC com o software PACTware e o respectivo<br>DTM. Em muitos casos, isso permite a identificação das causas e a<br>eliminação das falhas. |                                                |                                                                                                    |
| Hotline da assistência<br>técnica - Servico de 24 | Caso essas medidas não tenham êxito, ligue, em casos urgentes, pa-                                                                                                    |                                                |                                                                                                    |
| horas                                             | Nossa hotline da assistencia techica da VEGA - Tel. <b>443 Tobo ososob</b> .<br>Nossa hotline está à disposição mesmo fora do horário comum de<br>expediente, 7 dias por semana, 24 horas por dia. Por oferecermos<br>essa assistência para todo o mundo, atendemos no idioma inglês.<br>Esse serviço é gratuito. O único custo para nossos clientes são as<br>despesas telefônicas.                                                               |                                                |                                                                                                    |
| Controlar o sinal de<br>4 20 mA                   | Conectar um multímetro com faixa de medição adequada, conforme<br>o esquema de ligações.                                                                                                    |                                                |                                                                                                    |
|                                                   | Códigos de<br>erro                                                                                                    | Causa                                          | Eliminação                                                                                                    |
|                                                   | Sinal de<br>4 20 mA<br>instável                                                                                                    | Oscilações do nível<br>de enchimento           | <ul> <li>Ajustar o tempo de integração<br/>através do módulo de visualização e<br/>configuração ou do PACTware</li> </ul> |

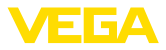

| Códigos de<br>erro                                                  | Causa                                                                     | Eliminação                                                                                                    |  |
|---------------------------------------------------------------------|---------------------------------------------------------------------------|----------------------------------------------------------------------------------------------------|--|
| Falta o si-<br>nal de<br>4 … 20 mA                                  | Conexão incorre-<br>ta à alimentação de<br>tensão                         | <ul> <li>Controlar a conexão conforme o ca-<br/>pítulo "Passos de conexão" e corrigir,<br/>se necessário, conforme o capítulo<br/>"Esquema de ligações"</li> </ul> |  |
|                                                                     | Não há alimentação<br>de tensão                                           | <ul> <li>Controlar se há rupturas nos cabos,<br/>consertar, se necessário</li> </ul>                                                                               |  |
|                                                                     | Tensão de alimenta-<br>ção muito baixa ou resistência de carga muito alta | <ul> <li>Controlar e corrigir, se necessário</li> </ul>                                                                                                    |  |
| Sinal de cor-<br>rente maior<br>que 22 mA<br>ou menor<br>que 3,6 mA | Módulo eletrônico ou<br>célula de medição<br>com defeito                  | <ul> <li>Substituir o aparelho ou enviá-lo para<br/>ser consertado</li> </ul>                                                                                      |  |

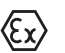

Em aplicações em áreas com perigo de explosão devem ser respeitadas as regras de interligação de circuitos com proteção intrínseca.

#### Mensagens de erro pelo módulo de visualização e configuração

| Códigos de<br>erro | Causa                                         | Eliminação                                                                            |
|--------------------|-----------------------------------------------|---------------------------------------------------------------------------------------|
| E013               | Não existe valor de<br>medição <sup>5)</sup>  | <ul> <li>Substituir o aparelho ou enviá-lo para<br/>ser consertado</li> </ul>         |
| E017               | Margem de calibra-<br>ção muito pequena       | <ul> <li>Repetir com outros valores</li> </ul>                                        |
| E036               | Não há software exe-<br>cutável para o sensor | <ul> <li>Atualizar o software ou enviar o<br/>aparelho para ser consertado</li> </ul> |
| E041               | Erro de hardware                              | <ul> <li>Substituir o aparelho ou enviá-lo para<br/>ser consertado</li> </ul>         |

#### Comportamento após a eliminação de uma falha

A depender da causa da falha e das medidas tomadas, pode ser necessário executar novamente os passos descritos no capítulo "Colocar em funcionamento".

## 8.3 Trocar o módulo elétrônico

Em caso de defeito, o módulo eletrônico pode ser substituído pelo usuário por um de tipo idêntico. Caso não haja nenhum módulo eletrônico disponível no local, ele pode ser encomendado junto ao representante.

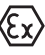

Em aplicações Ex, só podem ser utilizados um aparelho e um módulo eletrônico com a respectiva homologação Ex.

Para encomendar um sistema eletrônico de reposição, é necessário onúmero de série do sensor, que pode ser encontrado na placa decaracterísticas do aparelho ou na nota de entrega

<sup>5)</sup> Pode surgir uma mensagem de erro se a pressão for maior do que a faixa de medição nominal.

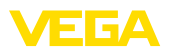

## 8.4 Atualização do software

Para atualizar o software do aparelho, são necessários os seguintes componentes:

- Aparelho
- Alimentação de tensão
- Adaptador de interface VEGACONNECT
- PC com PACTware
- Software atual do aparelho como arquivo

O software do aparelho atual bem como informações detalhadas para o procedimento encontram-se na área de downloads na nossa homepage: <u>www.vega.com</u>.

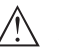

#### Cuidado:

Aparelhos com homologações podem estar vinculados a determinadas versões do software. Ao atualizar o software, assegure-se, portanto, de que a homologação não perderá sua validade.

Informações detalhadas encontram-se na área de downloads na homepage<u>www.vega.com</u>.

## 8.5 Procedimento para conserto

A folha de envio de volta do aparelho bem como informações detalhadas para o procedimento encontram-se na área de downloads na nossa homepage: <u>www.vega.com</u>.

Assim poderemos efetuar mais rapidamente o conserto, sem necessidade de consultas.

Caso seja necessário um conserto do aparelho, proceder da seguinte maneira:

- Imprima e preencha um formulário para cada aparelho
- Limpe o aparelho e empacote-o de forma segura.
- Anexe o formulário preenchido e eventualmente uma ficha técnica de segurança no lado de fora da embalagem
- Consulte o endereço para o envio junto ao representante responsável, que pode ser encontrado na nossa homepage <u>www.vega.com</u>.

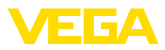

## 9 Desmontagem

### 9.1 Passos de desmontagem

#### Advertência:

Ao desmontar, ter cuidado com condições perigosas do processo, como, por exemplo, pressão no reservatório ou tubo, altas temperaturas, produtos tóxicos ou agressivos, etc.

Leia os capítulos "*Montagem*" e "*Conectar à alimentação de tensão*" e execute os passos neles descritos de forma análoga, no sentido inverso.

## 9.2 Eliminação de resíduos

O aparelho é composto de materiais que podem ser reciclados por empresas especializadas. Para fins de reciclagem, o sistema eletrônico foi fabricado com materiais recicláveis e projetado de forma que permite uma fácil separação dos mesmos.

#### Diretriz WEEE 2002/96/CE

O presente aparelho não está sujeito à diretriz der WEEE (Waste Electrical and Electronic Equipment) 2002/96/CE e às respectivas leis nacionais. Entregue o aparelho diretamente a uma empresa especializada em reciclagem e não aos postos públicos de coleta, destinados somente a produtos de uso particular sujeitos à diretriz WEEE.

A eliminação correta do aparelho evita prejuízos a seres humanos e à natureza e permite o reaproveitamento de matéria-prima.

Materiais: vide "Dados técnicos"

Caso não tenha a possibilidade de eliminar corretamente o aparelho antigo, fale conosco sobre uma devolução para a eliminação.

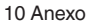

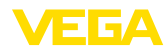

## 10 Anexo

## 10.1 Dados técnicos

| Materiais e pesos                                                                                                    |                                                                                          |
|----------------------------------------------------------------------------------------------------|------------------------------------------------------------------------------------------|
| O material 316L corresponde a aço inoxio                                                                                       | lável 1.4404 ou 1.4435                                                                   |
| Materiais, com contato com o produto                                                                                           |                                                                                          |
| <ul> <li>Conexão do processo, flange lateral</li> </ul>                                                                        | C22.8, 316L, Alloy C276 (2.4819)                                                         |
| - Membrana separadora                                                                                                    | 316L, Alloy C276 (2.4819), Alloy 400 (2.4360), tântalo, revestimento de ródio-ouro-Alloy |
| - Vedação                                                                                                    | FKM, PTFE, FFKM (Kalrez 6375), EPDM, NBR, cobre                                          |
| <ul> <li>Tampões roscados</li> </ul>                                                                                           | 316L                                                                                     |
| Líquido interno de transmissão                                                                                                 |                                                                                          |
| <ul> <li>Aplicações padrão</li> </ul>                                                                                          | Óleo sintético                                                                           |
| <ul> <li>Aplicações com oxigênio</li> </ul>                                                                                    | Óleo halocarbônico6)                                                                     |
| Materiais, sem contato com o produto                                                                                           |                                                                                          |
| <ul> <li>Caixa do sistema eletrônico</li> </ul>                                                                                | Plástico PBT (poliéster), alumínio fundido sob pressão revestido a pó, 316L              |
| <ul> <li>Caixa externa</li> </ul>                                                                                              | Plástico PBT (poliéster), 316L                                                           |
| <ul> <li>Base, placa de montagem na parede<br/>para a caixa externa do sistema<br/>eletrônico</li> </ul>                       | Plástico PBT (poliéster)                                                                 |
| <ul> <li>Vedação entre base da caixa e a<br/>placa de montagem na parede</li> </ul>                                            | TPE (liga firme)                                                                         |
| <ul> <li>Anel de vedação da tampa da caixa</li> </ul>                                                                          | Silicone (caixa de alumínio/plástico), NBR (caixa de aço inoxidável)                     |
| <ul> <li>Visor na tampa da caixa para o módu-<br/>lo de visualização e configuração</li> </ul>                                 | Policarbonato (listado conforme UL-746-C)                                                |
| - Parafusos e porcas para flange lateral                                                                                       | PN 160: Parafuso sextavado DIN 931 M12 x 90 A4 70, porca sextavada DIN 934 M12 A4 70     |
|                                                                                                    | PN 420: Parafuso sextavado ISO 4014 M12 x 90 A4, porca sextavada ISO 4032 M12 A4 bs      |
| <ul> <li>Terminal de aterramento</li> </ul>                                                                                    | 316Ti/316L                                                                               |
| <ul> <li>Cabo de ligação entre o receptor<br/>do valor de medição IP 68 e a caixa<br/>externa do sistema eletrônico</li> </ul> | PUR                                                                                      |
| <ul> <li>Suporte para placa de características<br/>na versão IP 68, no cabo</li> </ul>                                         | PE duro                                                                                  |
| Conexão condutora                                                                                                    | Entre terminal de aterramento e conexão do processo                                      |
| Torque de aperto máx parafusos arco de montagem                                                                                | 30 Nm                                                                                    |
| Torque máx. de aperto parafusos base<br>da caixa externa                                                                       | 5 Nm (3.688 lbf ft)                                                                      |

<sup>6)</sup> Não para faixas de medição de pressão absolutas e vácuo < 1 bar<sub>abs</sub>.

Peso aprox.

 $4,2\,\ldots\,4,5$  kg (9.26  $\ldots$  9.92 lbs), a depender da conexão do processo

| Grandeza de saída                   |                                                                   |
|-------------------------------------|-------------------------------------------------------------------|
| Sinal de saída                      | 4 20 mA                                                           |
| Resolução do sinal                  | 1,6 μΑ                                                            |
| Sinal de falha da saída de corrente | Valor em mA inalterado de 20,5 mA, 22 mA, < 3,6 mA<br>(ajustável) |
| Corrente máx. de saída              | 22 mA                                                             |
| Carga                               | Vide diagrama de carga na alimentação de tensão                   |
| Recomendação NAMUR atendida         | NE 43                                                             |

≤ 20 s

## Comportamento dinâmico da saída

Tempo de inicialização

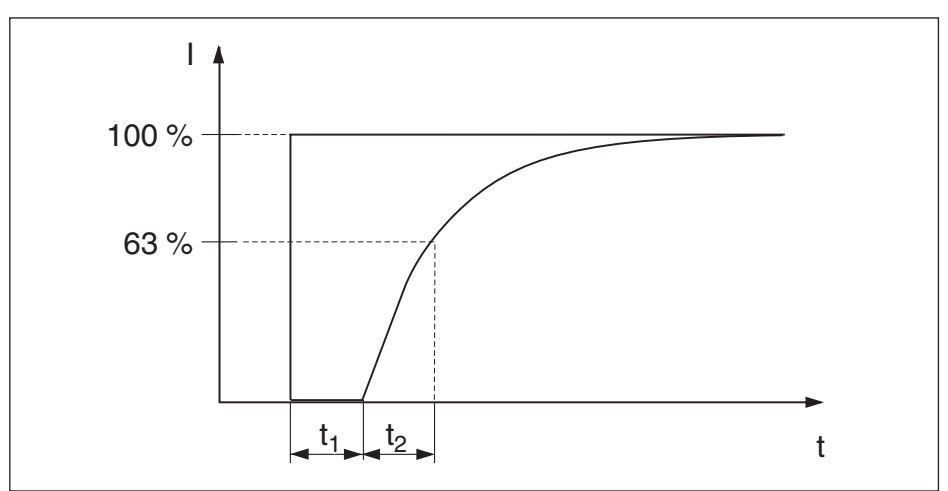

Fig. 50: Representação do tempo morto t, e e da constante de tempo t,

O tempo morto total indicado a seguir vale para a saída de corrente 4 ... 20 mA:

| Modelo, faixa nominal de medição                                       | Tempo morto t <sub>1</sub>          | Constante de tempo t <sub>2</sub>   |
|------------------------------------------------------------------------|-------------------------------------|-------------------------------------|
| Modelo básico, 10 mbar e 30 mbar                                       | 100 ms                              | 450 ms                              |
| Modelo básico, 100 mbar                                                | 100 ms                              | 180 ms                              |
| Modelo básico, 500 mbar                                                | 100 ms                              | 180 ms                              |
| Modelo básico, 3 bar                                                   | 100 ms                              | 180 ms                              |
| Modelo básico, 16 mbar e 40 mbar                                       | 100 ms                              | 180 ms                              |
| Modelo do diafragma isolador, todas as faixas de me-<br>dição nominais | a depender do diafragma<br>isolador | a depender do diafragma<br>isolador |

Atenuação (63 % da grandeza de entrada)

0 ... 999 s, ajustável

36236-PT-151026

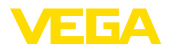

#### Grandeza de entrada

Grandeza de medição Pressão diferencial, dela derivados: fluxo e nível de enchimento

#### Calibração da pressão diferencial

Faixa de ajuste da calibração zero/span em relação à faixa nominal:

- Valor da pressão zero -120 ... +120 %
- Valor da pressão span Zero + (-220 ... +220 %)<sup>7</sup>

#### Calibração do nível de enchimento

Faixa de ajuste da calibração Mín./Máx. em relação à faixa nominal:

- Valor percentual -10 ... +110 %
- Valor de pressão -120 ... +120 %<sup>8)</sup>

#### Calibração do fluxo

Faixa de ajuste da calibração zero/span em relação à faixa nominal:

- Valor da pressão zero -120 ... +120 %
- Valor da pressão span -120 ... +120 %<sup>9)</sup>
- Turn down máx. recomendado 15 : 1 (sem limitação)

Faixas nominais de medição, limites de medição e as menores margens de medição calibráveis

| Faixa de medição no-<br>minal | Limite mínimo de me-<br>dição | Limite máximo de me-<br>dição | Margem de medição mí-<br>nima calibrável |
|-------------------------------|-------------------------------|-------------------------------|------------------------------------------|
| 10 mbar (1 kPa)               | -10 mbar (-1 kPa)             | +10 mbar (+1 kPa)             | 0,25 mbar (25 Pa)                        |
| 30 mbar (3 kPa)               | -30 mbar (-3 kPa)             | +30 mbar (+3 kPa)             | 0,3 mbar (30 Pa)                         |
| 100 mbar (10 kPa)             | -100 mbar (-10 kPa)           | +100 mbar (+10 kPa)           | 1 mbar (100 Pa)                          |
| 500 mbar (50 kPa)             | -500 mbar (-50 kPa)           | +500 mbar (+50 kPa)           | 5 mbar (500 Pa)                          |
| 3 bar (300 kPa)               | -3 bar (-300 kPa)             | +3 bar (+300 kPa)             | 30 mbar (3 kPa)                          |
| 16 bar (1600 kPa)             | -16 bar (-1600 kPa)           | +16 bar (+1600 kPa)           | 160 mbar (16 kPa)                        |
| 40 bar (4000 kPa)             | -40 bar (-4000 kPa)           | +40 bar (+4000 kPa)           | 400 mbar (40 kPa)                        |

#### Condições de referência e grandezas de influência (conforme DIN EN 60770-1)

Condições de referência conforme a norma DIN EN 61298-1

| - Temperatura                                 | +18 … +30 °C (+64 … +86 °F)                 |
|-----------------------------------------------|---------------------------------------------|
| <ul> <li>Umidade relativa do ar</li> </ul>    | 45 75 %                                     |
| <ul> <li>Pressão do ar</li> </ul>             | 860 1060 mbar/86 106 kPa (12.5 15.4 psig)   |
| Determinação da curva característica          | Ajuste do ponto-limite conforme IEC 61298-2 |
| Característica da curva                       | Linear                                      |
| Posição de calibração da célula de<br>medicão | Vertical, ou seja, módulo do processo em pé |

- 7) Não podem ser ajustados valores menores que -1 bar.
- <sup>8)</sup> Não podem ser ajustados valores menores que -1 bar.

<sup>9)</sup> Não podem ser ajustados valores menores que -1 bar.

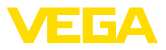

Influência da posição de montagem  $\leq 4 \text{ mbar}^{10}$ sobre o ponto zero

É possível corrigir um deslocamento do ponto zero dependente da posição (vide também capítulo "*Ajustar parâmetros*").

Posição da margem de medição na faixa com base no ponto zero de medição

| Material da membrana      | 316L, Alloy C276, revestido de ródio-ouro, Monel |
|---------------------------|--------------------------------------------------|
| Óleo de enchimento        | Óleo de silicone                                 |
| Material flanges laterais | 316L                                             |

É possível corrigir um deslocamento do ponto zero dependente da posição (vide também capítulo "*Ajustar parâmetros*").

# Diferença de medição determinada conforme o método de ponto-limite da norma IEC 60770<sup>11)</sup>

Vale para a interface HART **digital** (HART, Profibus PA, Foundation Fieldbus) e para a saída **analógica** de corrente 4 ... 20 mA. Os dados se referem à margem de medição ajustada. Turn down (TD) é a relação entre a faixa nominal de medição e a margem de medição ajustada.

#### Todos os modelos

Para uma curva característica com extração de raiz vale: os dados de precisão do VEGADIF 65 são considerados com o fator 0,5 no cálculo da precisão do fluxo.

#### Modelo básico

10 mbar, 30 mbar célula de medição

| – Turn down 1 : 1              | ±0,09 % da margem ajustada                                                            |
|--------------------------------|---------------------------------------------------------------------------------------|
| – Turn down > 1 : 1            | ±0,09 % da margem ajustada x TD                                                       |
| 100 mbar célula de medição     |                                                                                       |
| – Turn down 1 : 1 a 4 : 1      | ±0,075 % da margem ajustada                                                           |
| – Turn down > 4 : 1            | ±(0,012 x TD + 0,027) % da margem ajustada                                            |
| Células de medição ≥ 500 mbar  |                                                                                       |
| – Turn down 1 : 1 a 15 : 1     | ±0,075 % da margem ajustada                                                           |
| – Turn down > 15 : 1           | ±(0,0015 x TD + 0,053) % da margem ajustada                                           |
| Modelos com diafragma isolador |                                                                                       |
| 100 mbar célula de medição     |                                                                                       |
| – Turn down 1 : 1 a 4 : 1      | $\pm 0,075~\%$ da margem ajustada + influência do diafragma isolador                  |
| – Turn down > 4 : 1            | $\pm(0,012~x~TD$ + 0,027) % da margem ajustada + influência do diafragma isolador     |
| Células de medição ≥ 500 mbar  |                                                                                       |
| – Turn down 1 : 1 a 15 : 1     | $\pm 0,075~\%$ da margem ajustada + influência do diafragma isolador                  |
| – Turn down > 15 : 1           | $\pm(0,0015~\%$ x TD + 0,053 %) da margem ajustada + influência do diafragma isolador |

<sup>10)</sup> Valor máximo com módulo do processo deitado, válido para o modelo básico sem diafragma isolador. Em aparelhos com óleo inerte, o valor é duplicado.

<sup>11)</sup> Incl. não-linearidade, histerese e não-repetibilidade.
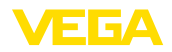

### Influência da temperatura do produto e da temperatura ambiente

### Alteração térmica do sinal zero e da margem da saída

Vale para aparelhos do modelo básico com saída de sinais **digital** (HART, Profibus PA, Foundation Fieldbus) e para aparelhos com saída **analógica** de corrente 4 ... 20 mA. Os dados se referem à margem de medição ajustada. Turn down (TD) = faixa nominal de medição/margem de medição ajustada.

| Faixa de temperatura      | Faixa de medição |                       |
|---------------------------|------------------|-----------------------|
| -10 +60 °C (+14 +140 °F)  | 10 mbar, 30 mbar | ±(0,30 x TD + 0,06) % |
|                           | 100 mbar         | ±(0,18 x TD + 0,02) % |
|                           | 500 mbar, 3 bar  | ±(0,08 x TD + 0,05) % |
|                           | 16 bar           | ±(0,1 x TD + 0,1) %   |
|                           | 16 bar           | ±(0,08 x TD + 0,05) % |
| -40 +10 °C (-40 +50 °F)   | 10 mbar, 30 mbar | ±(0,45 x TD + 0,1) %  |
| +60 +85 °C (+140 +185 °F) | 100 mbar         | ±(0,3 x TD + 0,15) %  |
|                           | 500 mbar, 3 bar  | ±(0,12 x TD + 0,1) %  |
|                           | 16 bar           | ±(0,15 x TD + 0,2) %  |
|                           | 40 bar           | ±(0,37 x TD + 0,1) %  |

### Alteração térmica da saída de corrente

Vale adicionalmente para aparelhos com saída de corrente **analógica** de 4 ... 20 mA e refere-se à margem de medição ajustada.

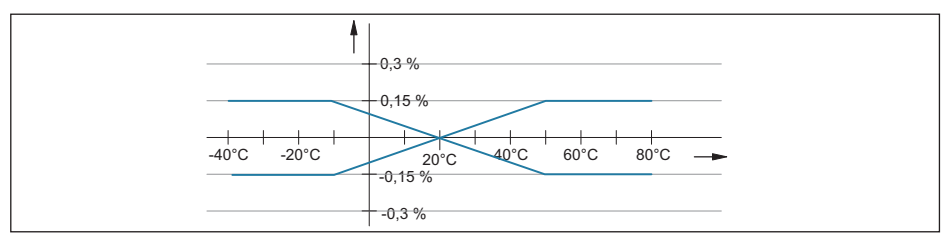

Fig. 51: Alteração térmica da saída de corrente

### Influência da pressão do sistema sobre o ponto zero e a margem

### 316L-, Alloy C276 (2.4819)-, Alloy 400 (2.4360)-membrana

| Célula de medição                                           | 10 mbar                  | 30 mbar                  | 100 mbar                 | 500 mbar                  |
|-------------------------------------------------------------|--------------------------|--------------------------|--------------------------|---------------------------|
| Influência da pres-<br>são do sistema<br>sobre o ponto zero | ±0,15 % de<br>URL/7 bar  | ±0,50 % de<br>URL/70 bar | ±0,15 % de<br>URL/70 bar | ±0,075 % de<br>URL/70 bar |
| Influência da pres-<br>são do sistema<br>sobre a margem     | ±0,035 % de<br>URL/7 bar | ±0,14 % de<br>URL/70 bar | ±0,14 % de<br>URL/70 bar | ±0,14 % de<br>URL/70 bar  |

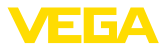

| Célula de medição                                           | 3 bar                 | 16 bar                 | 40 bar                 |
|-------------------------------------------------------------|-----------------------|------------------------|------------------------|
| Influência da pressão<br>do sistema sobre o pon-<br>to zero | ±0,075 % de URL/7 bar | ±0,075 % de URL/70 bar | ±0,075 % de URL/70 bar |
| Influência da pressão do<br>sistema sobre a margem          | ±0,14 % de URL/7 bar  | ±0,14 % de URL/70 bar  | ±0,14 % de URL/70 bar  |

#### Membrana Alloy com revestimento de ouro e ródio

| Célula de medição                                           | 10 mbar                  | 30 mbar                  | 100 mbar                 | 500 mbar                  |
|-------------------------------------------------------------|--------------------------|--------------------------|--------------------------|---------------------------|
| Influência da pres-<br>são do sistema<br>sobre o ponto zero | ±0,15 % de<br>URL/7 bar  | ±0,77 % de<br>URL/70 bar | ±0,42 % de<br>URL/70 bar | ±0,075 % de<br>URL/70 bar |
| Influência da pres-<br>são do sistema<br>sobre a margem     | ±0,035 % de<br>URL/7 bar | ±0,14 % de<br>URL/70 bar | ±0,42 % de<br>URL/70 bar | ±0,14 % de<br>URL/70 bar  |

| Célula de medição                                           | 3 bar                 | 16 bar                 | 40 bar                 |
|-------------------------------------------------------------|-----------------------|------------------------|------------------------|
| Influência da pressão<br>do sistema sobre o pon-<br>to zero | ±0,075 % de URL/7 bar | ±0,075 % de URL/70 bar | ±0,075 % de URL/70 bar |
| Influência da pressão do<br>sistema sobre a margem          | ±0,14 % de URL/7 bar  | ±0,14 % de URL/70 bar  | ±0,14 % de URL/70 bar  |

### Membrana de tântalo

| Célula de medição                                           | 10 mbar                 | 30 mbar                  | 100 mbar                 | 500 mbar                 |
|-------------------------------------------------------------|-------------------------|--------------------------|--------------------------|--------------------------|
| Influência da pres-<br>são do sistema<br>sobre o ponto zero | ±0,32 % de<br>URL/7 bar | ±1,60 % de<br>URL/70 bar | ±0,42 % de<br>URL/70 bar | ±0,14 % de<br>URL/70 bar |
| Influência da pres-<br>são do sistema<br>sobre a margem     | ±0,07 % de<br>URL/7 bar | ±0,32 % de<br>URL/70 bar | ±0,42 % de<br>URL/70 bar | ±0,14 % de<br>URL/70 bar |

| Célula de medição                                           | 3 bar                | 16 bar                | 40 bar                |
|-------------------------------------------------------------|----------------------|-----------------------|-----------------------|
| Influência da pressão<br>do sistema sobre o pon-<br>to zero | ±0,14 % de URL/7 bar | ±0,14 % de URL/70 bar | ±0,14 % de URL/70 bar |
| Influência da pressão do<br>sistema sobre a margem          | ±0,14 % de URL/7 bar | ±0,14 % de URL/70 bar | ±0,14 % de URL/70 bar |

### Precisão total

### Performance total - modelo básico

A informação "*Performance total*" abrange a não-linearidade incluindo a histerese e não-repetibilidade, a alteração térmica do ponto zero e a influência estática da pressão ( $p_{st} = 70$  bar). Todos os dados referem-se à margem ajustada e valem para a faixa de temperatura +10 ... +60 °C (+50 ... +140 °F).

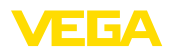

| Material da mem-<br>brana | Turn Down até | 316L, Alloy | Alloy, ouro-ródio | Tântalo  |
|---------------------------|---------------|-------------|-------------------|----------|
| Célula de medição         |               |             |                   |          |
| 10 mbar                   | 1:1           | <±0,35 %    | <±0,64 %          | <±0,61 % |
| 30 mbar                   | 1:1           | <±0,77 %    | <±0,99 %          | <±1,66 % |
| 100 mbar                  | 2:1           | <±0,27 %    | <±0,50 %          | <±0,30 % |
| ≥500 mbar                 | 2:1           | <±0,15 %    | <±0,15 %          | <±0,30 % |

### Erro total - modelo básico

A informação "Total Error" abrange a estabilidade a longo prazo e a performance total.

| Material da membrana | 316L, Alloy | Alloy, ouro-ródio | Tântalo  |
|----------------------|-------------|-------------------|----------|
| Célula de medição    |             |                   |          |
| 10 mbar              | <±0,36 %    | <±0,64 %          | <±0,62 % |
| 30 mbar              | <±0,77 %    | <±0,99 %          | <±1,66 % |
| 100 mbar             | <±0,33 %    | <±0,50 %          | <±0,48 % |
| ≥500 mbar            | <±0,20 %    | <±0,20 %          | <±0,35 % |

### Estabilidade de longo prazo (de acordo com DIN 16086 e IEC 60770-1)

Vale para interfaces **digitais** (HART, Profibus PA, Foundation Fieldbus) e para a saída **analógica** de corrente de 4 ... 20 mA. Os dados se referem ao valor final da faixa de medição.

| Faixa de medição | 1 ano     | 5 anos    | 10 anos   |
|------------------|-----------|-----------|-----------|
| 10 mbar          | <±0,100 % | <±0,150 % | -         |
| 100 mbar         | <±0,180 % | -         | -         |
| 500 mbar         | <±0,025 % | <±0,050 % | <±0,075 % |
| 3 bar            | <±0,038 % | <±0,075 % | <±0,150 % |
| 16 bar           | <±0,025 % | <±0,110 % | <±0,210 % |

### Condições ambientais

Temperatura ambiente, de armazenamento e transporte

Modelo padrão
 -40 ... +80 °C (-40 ... +176 °F)
 Modelo pela aplicações com oxigênio<sup>12</sup>
 Modelos IP 66/IP 68 (1 bar), cabo de ligação PE
 Modelos IP 66/IP 68 (1 bar) e IP 68, cabo de ligação PUR
 -20 ... +80 °C (-4 ... +176 °F)

### Condições do processo

Os dados de pressão e temperatura indicados fornecem uma visão geral. A pressão máxima do transmissor de pressão depende sempre do elemento com a pressão máxima mais baixa. Valem para cada caso os dados da placa de características.

36236-PT-151026

12) Até 60 °C (140 °F).

# <sup>13)</sup> Em modelos para aplicações com oxigênio, observar o capítulo "Aplicações com oxigênio".

<sup>14)</sup> Temperatura de referência +20 °C (+68 °F)

| FKM                                     | Norma                          | -20 +85 °C (-4 +185 °F)  |
|-----------------------------------------|--------------------------------|--------------------------|
|                                         | Limpo                          | -10 +85 °C (+14 +185 °F) |
|                                         | Para aplicações com oxigênio   | -10 +60 °C (-4 +140 °F)  |
| FFKM (Kalrez 6375)                      |                                | -5 +85 °C (23 +185 °F)   |
| EPDM                                    |                                | -40 +85 °C (-40 +185 °F) |
| PTFE                                    | Norma                          | -40 +85 °C (-40 +185 °F) |
|                                         | Para aplicações com oxigênio   | -20 +60 °C (-4 +140 °F)  |
| NBR                                     |                                | -20 +85 °C (-4 +185 °F)  |
| Cobre                                   | Norma                          | -40 +85 °C (-40 +185 °F) |
|                                         | Para aplicações com oxigênio   | -20 +60 °C (-4 +140 °F)  |
| PTFE, para aplicações com oxi-<br>gênio |                                | -20 +60 °C (-4 +140 °F)  |
| Limites de pressão do proces            | so de acordo com a faixa de mo | edição <sup>14)</sup>    |

CSB ambos os lados

Os dados valem para diafragmas isoladores apropriados

# Limites de temperatura de acordo com o material da vedação

- Diafragma isolador CSS lado positivo, -40 ... +400 °C (-40 ... +752 °F)

Modelo

# comprimento maior que 100 mm,

de um lado13) Com células de medição PN 420

Os dados valem para o modelo básico e para o lado negativo em modelo com diafragma isolador

- Com linhas de pressão efetiva de comprimento maior que 100 mm

Limites de temperatura do processo

 Com linhas de pressão efetiva com conexão de processo aço C22.8 (1.0460)

Material da vedação

limite inferior de temperatura de aplicação -10 °C (+14 °F).

Limites de temperatura

- -40 ... +120 °C (-40 ... +248 °F)
- -40 ... +120 °C (-40 ... +248 °F)

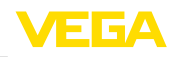

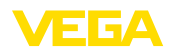

| Faixa de medição<br>nominal | Pressão nominal     | Sobrecarga uni-<br>lateral | Sobrecarga bila-<br>teral | Pressão mín. do<br>sistema                      |
|-----------------------------|---------------------|----------------------------|---------------------------|-------------------------------------------------|
| 10 mbar (1 kPa)             | 160 bar (16000 kPa) | 160 bar (16000 kPa)        | 240 bar (24000 kPa)       |                                                 |
| 30 mbar (3 kPa)             | 160 bar (16000 kPa) | 160 bar (16000 kPa)        | 240 bar (24000 kPa)       |                                                 |
| 100 mbar (10 kPa)           | 160 bar (16000 kPa) | 160 bar (16000 kPa)        | 240 bar (24000 kPa)       |                                                 |
| 500 mbar (50 kPa)           | 160 bar (16000 kPa) | 160 bar (16000 kPa)        | 240 bar (24000 kPa)       |                                                 |
|                             | 420 bar (42000 kPa) | 420 bar (42000 kPa)        | 630 bar (63000 kPa)       |                                                 |
| 3 bar (300 kPa)             | 160 bar (16000 kPa) | 160 bar (16000 kPa)        | 240 bar (24000 kPa)       | 0,1 mbar <sub>abs</sub> (10 Pa <sub>abs</sub> ) |
|                             | 420 bar (42000 kPa) | 420 bar (42000 kPa)        | 630 bar (63000 kPa)       |                                                 |
| 16 bar (1600 kPa)           | 160 bar (16000 kPa) | 160 bar (16000 kPa)        | 240 bar (24000 kPa)       |                                                 |
|                             | 420 bar (42000 kPa) | 420 bar (42000 kPa)        | 630 bar (63000 kPa)       |                                                 |
| 40 bar (4000 kPa)           | 160 bar (16000 kPa) | 160 bar (16000 kPa)        | 240 bar (24000 kPa)       |                                                 |
|                             | 420 bar (42000 kPa) | 420 bar (42000 kPa)        | 630 bar (63000 kPa)       |                                                 |

### Limites de pressão do processo de acordo com o material da vedação<sup>15)</sup>

| Material da veda-<br>ção | Pressão nominal     | Sobrecarga uni-<br>lateral | Sobrecarga bila-<br>teral | Pressão mín. do<br>sistema                      |
|--------------------------|---------------------|----------------------------|---------------------------|-------------------------------------------------|
| FFKM (Kalrez 6375)       | 100 bar (10000 kPa) | 100 bar (10000 kPa)        | 150 bar (15000 kPa)       | 0.1 mbor (10 Po )                               |
| FFKM (Kalrez 6375)       | 160 bar (16000 kPa) | 160 bar (16000 kPa)        | 240 bar (24000 kPa)       | 0,1 mbal <sub>abs</sub> (10 Fa <sub>abs</sub> ) |

Resistência à vibração (oscilações mecânicas com 5 ... 100 Hz), a depender do modelo, do material e forma da caixa do sistema eletrônico<sup>16)</sup>

- Caixa plástica de uma e duas câmaras, caixa de alumínio de uma câmara
- Caixa de alumínio de duas câmaras, caixa de aço inoxidável de uma câmara
- Caixa de aço inoxidável de duas < 1 g câmaras

Resistência a choques

Aceleração 100 g/6 ms17)

<sup>15)</sup> Temperatura de referência +20 °C (+68 °F)

<sup>16)</sup> Controlado segundo as diretrizes da Germanischen Lloyd, curva característica GL 2.

<sup>17)</sup> Testado conforme a norma EN 60068-2-27.

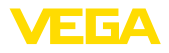

### Dados eletromecânicos - Modelo IP 66/IP 67

| Passagem do cabo/conector <sup>18)</sup>                 |                                                                                                  |  |  |
|----------------------------------------------------------|--------------------------------------------------------------------------------------------------|--|--|
| - Caixa de uma câmara                                    | <ul> <li>1 x prensa-cabo M20 x 1,5 (ø do cabo ø 5 9 mm),</li> <li>1 x bujão M20 x 1,5</li> </ul> |  |  |
|                                                          | ou:                                                                                              |  |  |
|                                                          | − 1 x tampa ½ NPT, 1 x bujão ½ NPT<br>ou:                                                        |  |  |
|                                                          | <ul> <li>1 x conector (a depender do modelo), 1 x bujão<br/>M20 x 1,5</li> </ul>                 |  |  |
|                                                          | ou:                                                                                              |  |  |
|                                                          | – 2 x bujão M20 x 1,5                                                                            |  |  |
| Terminais de pressão para seção trans-<br>versal do cabo | < 2,5 mm² (AWG 14)                                                                               |  |  |
|                                                          |                                                                                                  |  |  |

# Dados eletromecânicos - Modelo IP 66/IP 68 (1 bar)

| Entrada do cabo                                                |                                                                                                    |
|----------------------------------------------------------------|----------------------------------------------------------------------------------------------------|
| - Caixa de uma câmara                                          | – 1 x prensa-cabo IP 68 M20 x 1,5; 1 x bujão M20 x 1,5<br>ou:                                                                  |
|                                                                | – 1 x tampa ½ NPT, 1 x bujão ½ NPT                                                                                             |
| Cabo de ligação                                                |                                                                                                    |
| - Construção                                                   | quatro condutores, um cabo de suspensão, um capilar<br>de compensação de pressão, feixe de blindagem, folha<br>metálica, manto |
| <ul> <li>Seção transversal do fio</li> </ul>                   | 0,5 mm² (AWG n.° 20)                                                                                                    |
| <ul> <li>Resistência do fio</li> </ul>                         | < 0,036 Ω/m (0.011 Ω/ft)                                                                                                    |
| <ul> <li>Resistência à tração</li> </ul>                       | > 1200 N (270 pounds force)                                                                                                    |
| <ul> <li>Comprimento padrão</li> </ul>                         | 5 m (16.4 ft)                                                                                                    |
| <ul> <li>Comprimento máximo</li> </ul>                         | 1000 m (3281 ft)                                                                                                    |
| <ul> <li>Raio de curvatura mín. com<br/>25 °C/77 °F</li> </ul> | 25 mm (0.985 in)                                                                                                    |
| <ul> <li>Diâmetro aprox.</li> </ul>                            | 8 mm (0.315 in)                                                                                                    |
| – Cor - Modelo não-Ex                                          | Preto                                                                                                    |
| – Cor - Modelo Ex                                              | azul                                                                                                    |

### Dados eletromecânicos - Modelo IP 68 com sistema eletrônico externo

Cabo de ligação entre o aparelho IP 68 e uma caixa externa:

| - Construção                                                   | quatro fios, tela de blindagem, revestimento interno , tela de blindagem, revestimento externo |
|----------------------------------------------------------------|------------------------------------------------------------------------------------------------|
| <ul> <li>Seção transversal do fio</li> </ul>                   | 0,5 mm² (AWG n.° 20)                                                                           |
| <ul> <li>Comprimento padrão</li> </ul>                         | 5 m (16.40 ft)                                                                                 |
| <ul> <li>Comprimento máximo</li> </ul>                         | 25 m (82.02 ft)                                                                                |
| <ul> <li>Raio de curvatura mín. com<br/>25 °C/77 °F</li> </ul> | 25 mm (0.985 in)                                                                               |

36236-PT-151026

<sup>18)</sup> A depender do modelo, M12 x 1, conforme ISO 4400, Harting, 7/8" FF.

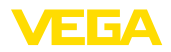

| <ul> <li>Diâmetro aprox.</li> </ul>                             | 8 mm (0.315 in)                                                                                                |
|-----------------------------------------------------------------|----------------------------------------------------------------------------------------------------|
| – Cor                                                           | azul                                                                                                    |
| Passagem do cabo/conector <sup>19)</sup>                        |                                                                                                    |
| - Caixa externa                                                 | <ul> <li>2 x prensa-cabo M20 x 1,5 (ø do cabo ø 5 9 mm),</li> <li>1 x bujões M20 x 1,5</li> <li>ou:</li> </ul> |
|                                                                 | <ul> <li>1 x prensa-cabo M20 x 1,5, 1 x conector (a depender<br/>do modelo), 1 x bujão M20 x 1,5</li> </ul>    |
| Terminais de pressão para seção trans-<br>versal do cabo de até | 2,5 mm² (AWG 14)                                                                                               |

| Módulo de visualização e configuração                        |                                              |  |  |
|--------------------------------------------------------------|----------------------------------------------|--|--|
| Alimentação de tensão e transmissão<br>de dados              | pelo sensor                                  |  |  |
| Visualização                                                 | Display LC de matriz de pontos               |  |  |
| Elementos de configuração                                    | 4 teclas                                     |  |  |
| Grau de proteção                                             |                                              |  |  |
| - solto                                                      | IP 20                                        |  |  |
| <ul> <li>Montado no sensor sem tampa</li> </ul>              | IP 40                                        |  |  |
| Material                                                     |                                              |  |  |
| - Caixa                                                      | ABS                                          |  |  |
| - Visor                                                      | Folha de poliéster                           |  |  |
| Alimentação de tensão                                        |                                              |  |  |
| Tensão de serviço                                            |                                              |  |  |
| <ul> <li>Aparelho Não-Ex</li> </ul>                          | 12 36 V DC                                   |  |  |
| – Aparelho Ex-ia                                             | 12 30 V DC                                   |  |  |
| <ul> <li>Aparelho Ex-d</li> </ul>                            | 18 36 V DC                                   |  |  |
| Tensão de serviço com módulo de visua                        | lização e configuração iluminado             |  |  |
| <ul> <li>Aparelho Não-Ex</li> </ul>                          | 20 36 V DC                                   |  |  |
| – Aparelho Ex-ia                                             | 20 30 V DC                                   |  |  |
| <ul> <li>Aparelho Ex-d</li> </ul>                            | 20 36 V DC                                   |  |  |
| Ondulação residual permitida                                 |                                              |  |  |
| – < 100 Hz                                                   | $U_{ss} < 1 V$                               |  |  |
| – 100 Hz 10 kHz                                              | $U_{ss} < 10 \text{ mV}$                     |  |  |
| Resistência de carga                                         |                                              |  |  |
| - Cálculo                                                    | (U <sub>B</sub> - U <sub>min</sub> )/0,022 A |  |  |
| – Exemplo - Aparelhoo não-Ex com<br>U <sub>B</sub> = 24 V DC | (24 V - 12 V)/0,022 A = 545 Ω                |  |  |
|                                                              |                                              |  |  |

<sup>19)</sup> A depender do modelo, M12 x 1, conforme ISO 4400, Harting, 7/8" FF.

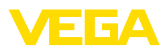

### Medidas de proteção elétrica

| Grau de proteção                                                      |                |
|-----------------------------------------------------------------------|----------------|
| – Caixa padrão                                                        | IP 66/IP 67    |
| <ul> <li>Caixa de alumínio e aço inoxidável<br/>(opcional)</li> </ul> | IP 68 (1 bar)  |
| - Módulo do processo em modelo IP 68                                  | IP 68 (25 bar) |
| <ul> <li>Caixa externa</li> </ul>                                     | IP 65          |
| Categoria de sobretensão                                              | Ш              |
| Classe de proteção                                                    | II             |
|                                                                       |                |

### Homologações

Aparelhos com homologações podem apresentar dados técnicos divergentes, a depender do modelo.

Portanto, deve-se observar os respectivos documentos de homologação desses aparelhos, que são fornecidos juntamente com o equipamento ou que podem ser baixados na nossa homepage <u>www.vega.com</u> em "*VEGA Tools*" e "*Busca de aparelhos*" bem como na área de downloads geral.

# 10.2 medidas, modelos módulo de processo

### Caixa de plástico

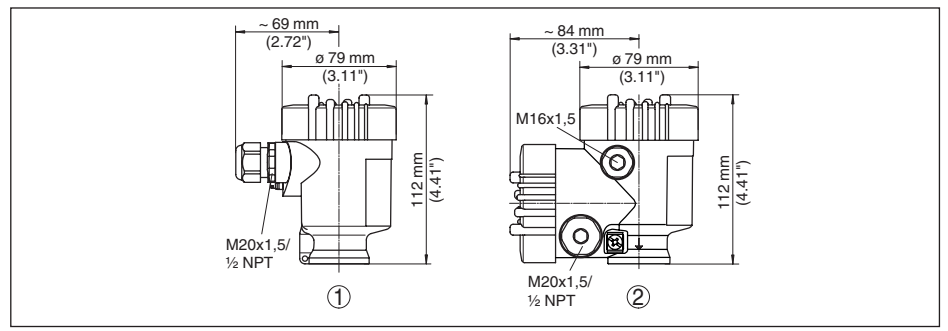

1 Modelo de uma câmara

2 Modelo de duas câmaras

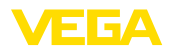

### Caixa de alumínio

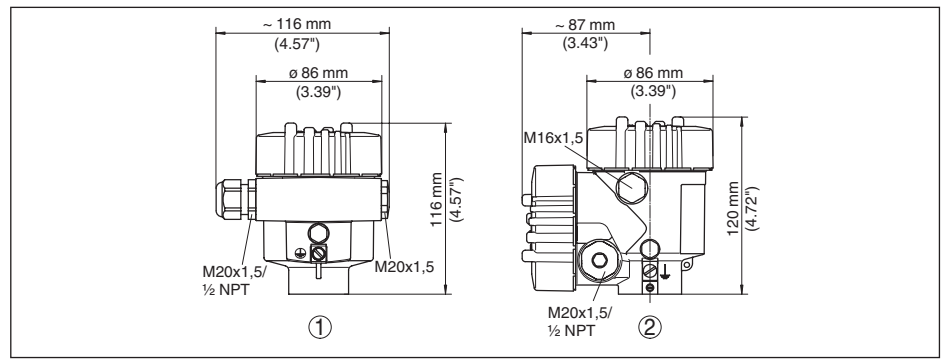

- 1 Modelo de uma câmara
- 2 Modelo de duas câmaras

### Caixa de aço inoxidável

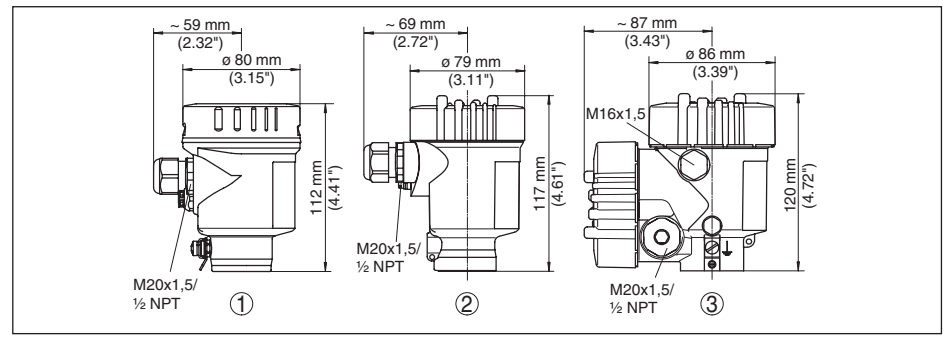

- 1 Modelo de uma câmara eletropolido
- 2 Modelo de uma câmara em fundição fina
- 3 Modelo de duas câmaras em fundição fina

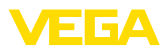

### Caixa de alumínio e aço inoxidável com tipo de proteção IP 66/IP 68 (1 bar)

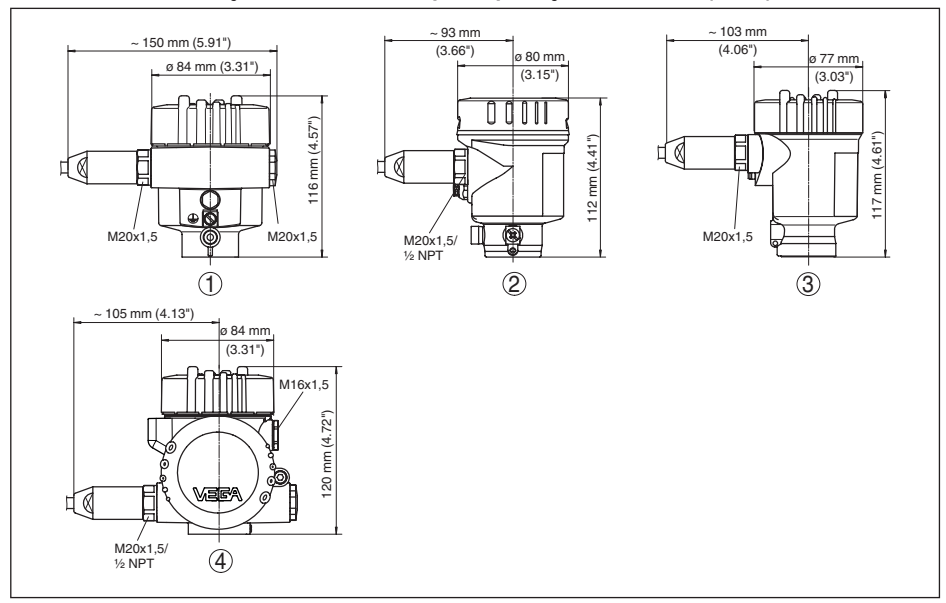

- 1 Modelo de alumínio com uma câmara
- 2 Modelo com uma câmara de aço inoxidável eletropolido
- 3 Modelo com uma câmara de aço inoxidável fundição fina
- 4 Caixa de duas câmaras alumínio/aço inoxidável fundição fina

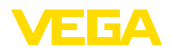

### Caixa externa no modelo IP 68

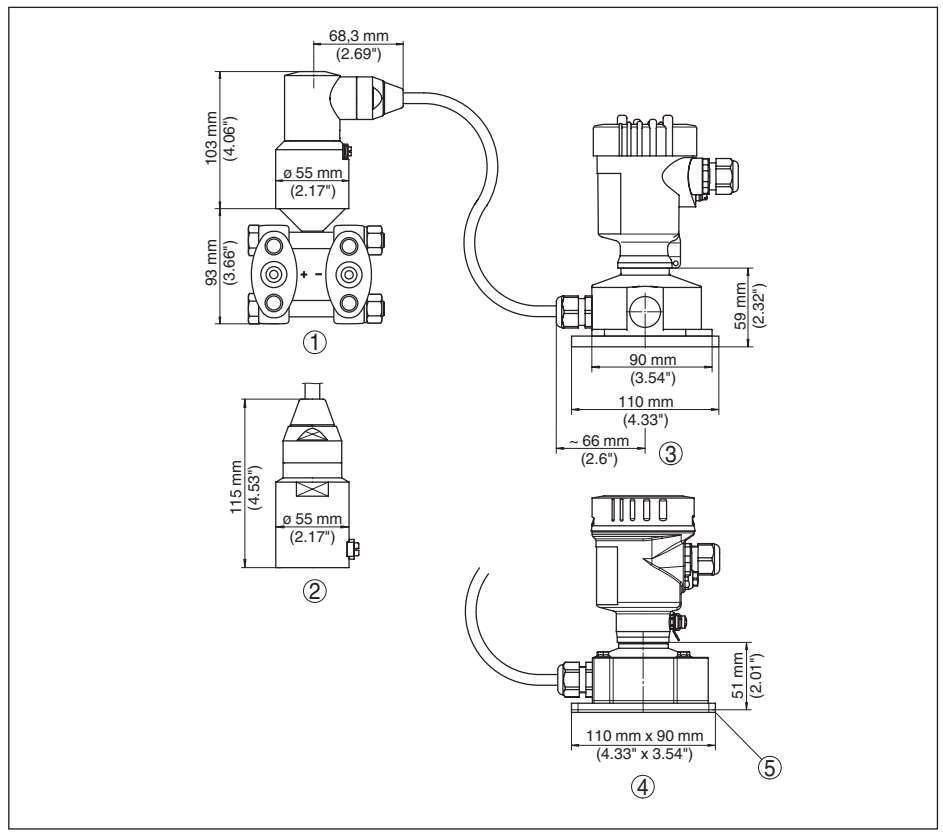

### Fig. 56: Caixa externa

- 1 Saída do cabo lateral
- 2 Saída do cabo axial
- 3 Modelo de plástico
- 4 Modelo de aço inoxidável
- 5 Vedação 2 mm (0.079 in) somente com homologação 3A

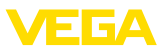

## Flange oval, conexão 1/4-18 NPT ou RC 1/4

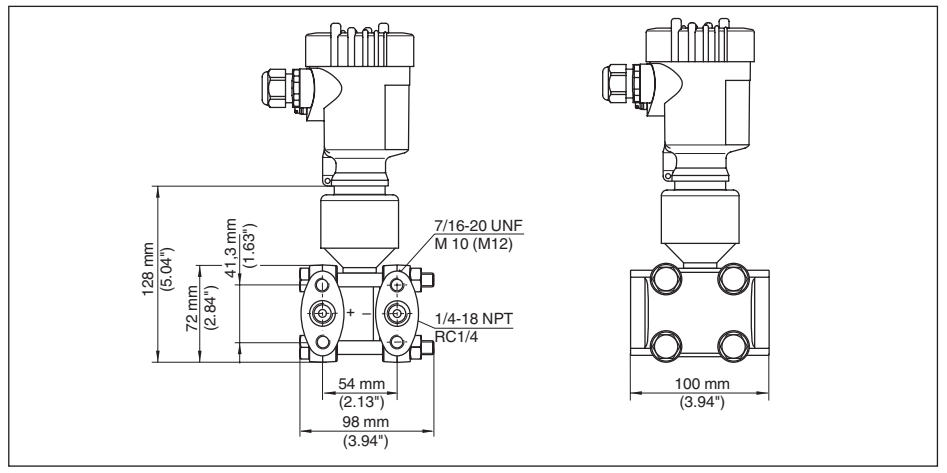

Fig. 57: VEGADIF 65 - Conexão ¼-18 NPT e RC ¼

| Modelo | Conexão                 | Fixação                     | Material                        | Volume de forneci-<br>mento               |
|--------|-------------------------|-----------------------------|---------------------------------|-------------------------------------------|
| В      | 1/4-18 NPT<br>IEC 61518 | 7/16-20 UNF                 | Aço C 22.8 (1.0460)             | incl. 2 válvulas de<br>purga de ar (316L) |
| D      | 1/4-18 NPT<br>IEC 61518 | 7/16-20 UNF                 | AISI 316L (1.4435 ou<br>1.4404) | incl. 2 válvulas de<br>purga de ar (316L) |
| F      | 1/4-18 NPT<br>IEC 61518 | 7/16-20 UNF                 | Alloy C276 (2.4819)             | sem válvulas/tam-<br>pões roscados        |
| U      | RC 1/4                  | 7/16-20 UNF                 | AISI 316L (1.4435 ou<br>1.4404) | incl. 2 válvulas de<br>purga de ar (316L) |
| 1      | 1/4-18 NPT<br>IEC 61518 | PN 160: M10, PN<br>420: M12 | Aço C 22.8 (1.0460)             | incl. 2 válvulas de<br>purga de ar (316L) |
| 2      | 1/4-18 NPT<br>IEC 61518 | PN 160: M10, PN<br>420: M12 | AISI 316L (1.4435 ou<br>1.4404) | incl. 2 válvulas de<br>purga de ar (316L) |
| 3      | 1/4-18 NPT<br>IEC 61518 | PN 160: M10, PN<br>420: M12 | Alloy C276 (2.4819)             | sem válvulas/tam-<br>pões roscados        |

Os flanges ovais em aço C 22.8 são revestidos com zinco. Em aplicações com água, recomendamos flange oval de 316L.

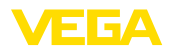

## Flange oval, conexão ¼-18 NPT ou RC ¼, com purga de ar lateral

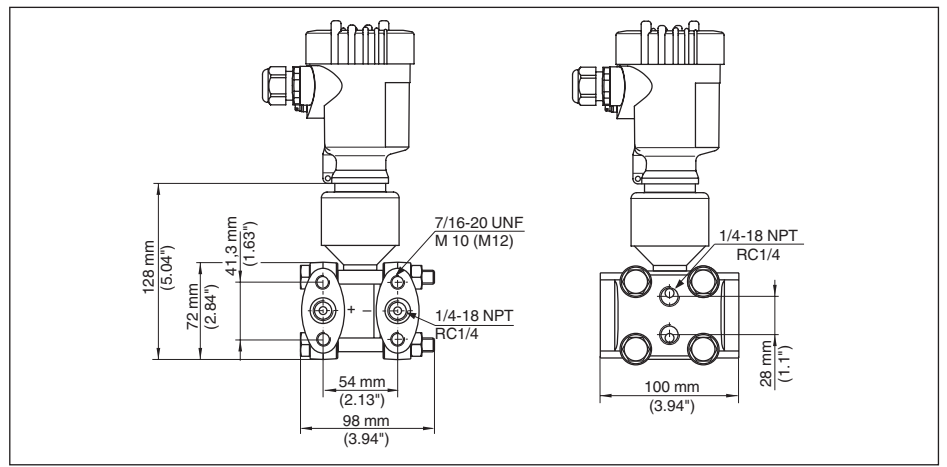

Fig. 58: VEGADIF 65 - Conexão ¼-18 NPT e RC ¼, com purga de ar lateral

| Modelo | Conexão                 | Fixação     | Material                        | Volume de forneci-<br>mento                                                   |
|--------|-------------------------|-------------|---------------------------------|-------------------------------------------------------------------------------|
| С      | 1/4-18 NPT<br>IEC 61518 | 7/16-20 UNF | Aço C 22.8 (1.0460)             | incl. 4 tampões ros-<br>cados (AISI 316L)<br>e 2 válvulas de pur-<br>ga de ar |
| E      | 1/4-18 NPT<br>IEC 61518 | 7/16-20 UNF | AISI 316L (1.4435 ou<br>1.4404) | incl. 4 tampões ros-<br>cados (AISI 316L)<br>e 2 válvulas de pur-<br>ga de ar |
| Н      | 1/4-18 NPT<br>IEC 61518 | 7/16-20 UNF | Alloy C276 (2.4819)             | sem válvulas/tam-<br>pões roscados                                            |
| V      | RC 1/4                  | 7/16-20 UNF | AISI 316L (1.4435 ou<br>1.4404) | sem válvulas/tam-<br>pões roscados                                            |

Os flanges ovais em aço C 22.8 são revestidos com zinco. Em aplicações com água, recomendamos flange oval de 316L.

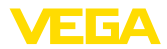

### Flange oval, preparado para a montagem de diafragma isolador

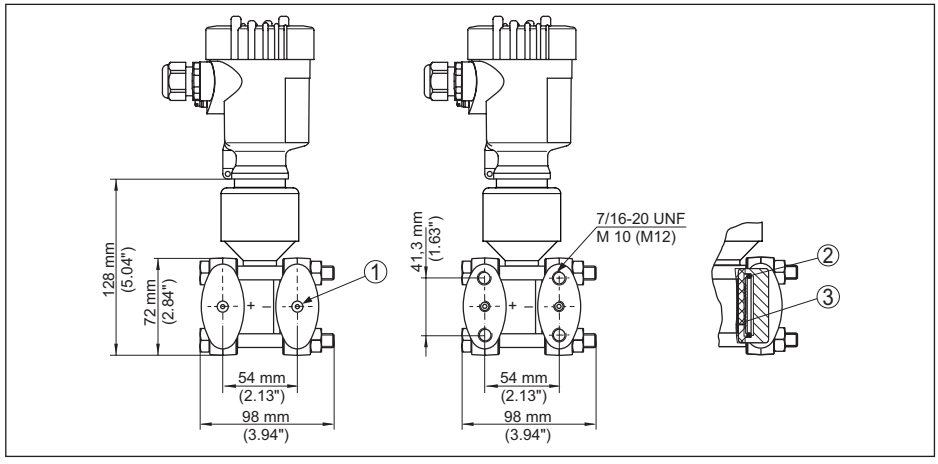

Fig. 59: Esquerda: conexão do processo VEGADIF 65 preparada para a montagem do diafragma isolador. Direita: posição do anel de vedação em cobre

- 1 Montagem do diafragma isolador
- 2 Anel de vedação em cobre
- 3 Membrana em forma de copa

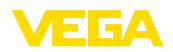

# 10.3 Proteção dos direitos comerciais

VEGA product lines are global protected by industrial property rights. Further information see <u>www.vega.com</u>.

Only in U.S.A.: Further information see patent label at the sensor housing.

VEGA Produktfamilien sind weltweit geschützt durch gewerbliche Schutzrechte.

Nähere Informationen unter www.vega.com.

Les lignes de produits VEGA sont globalement protégées par des droits de propriété intellectuelle. Pour plus d'informations, on pourra se référer au site <u>www.vega.com</u>.

VEGA lineas de productos están protegidas por los derechos en el campo de la propiedad industrial. Para mayor información revise la pagina web <u>www.vega.com</u>.

Линии продукции фирмы ВЕГА защищаются по всему миру правами на интеллектуальную собственность. Дальнейшую информацию смотрите на сайте <u>www.vega.com</u>.

VEGA系列产品在全球享有知识产权保护。

进一步信息请参见网站<<u>www.vega.com</u>。

# 10.4 Marcas registradas

Todas as marcas e nomes de empresas citados são propriedade dos respectivos proprietários legais/autores.

Printing date:

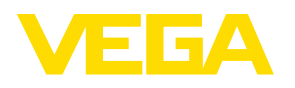

As informações sobre o volume de fornecimento, o aplicativo, a utilização e condições operacionais correspondem aos conhecimentos disponíveis no momento da impressão.

Reservados os direitos de alteração

CE

© VEGA Grieshaber KG, Schiltach/Germany 2015

VEGA Grieshaber KG Am Hohenstein 113 77761 Schiltach Alemanha Telefone +49 7836 50-0 Fax +49 7836 50-201 E-mail: info.de@vega.com www.vega.com